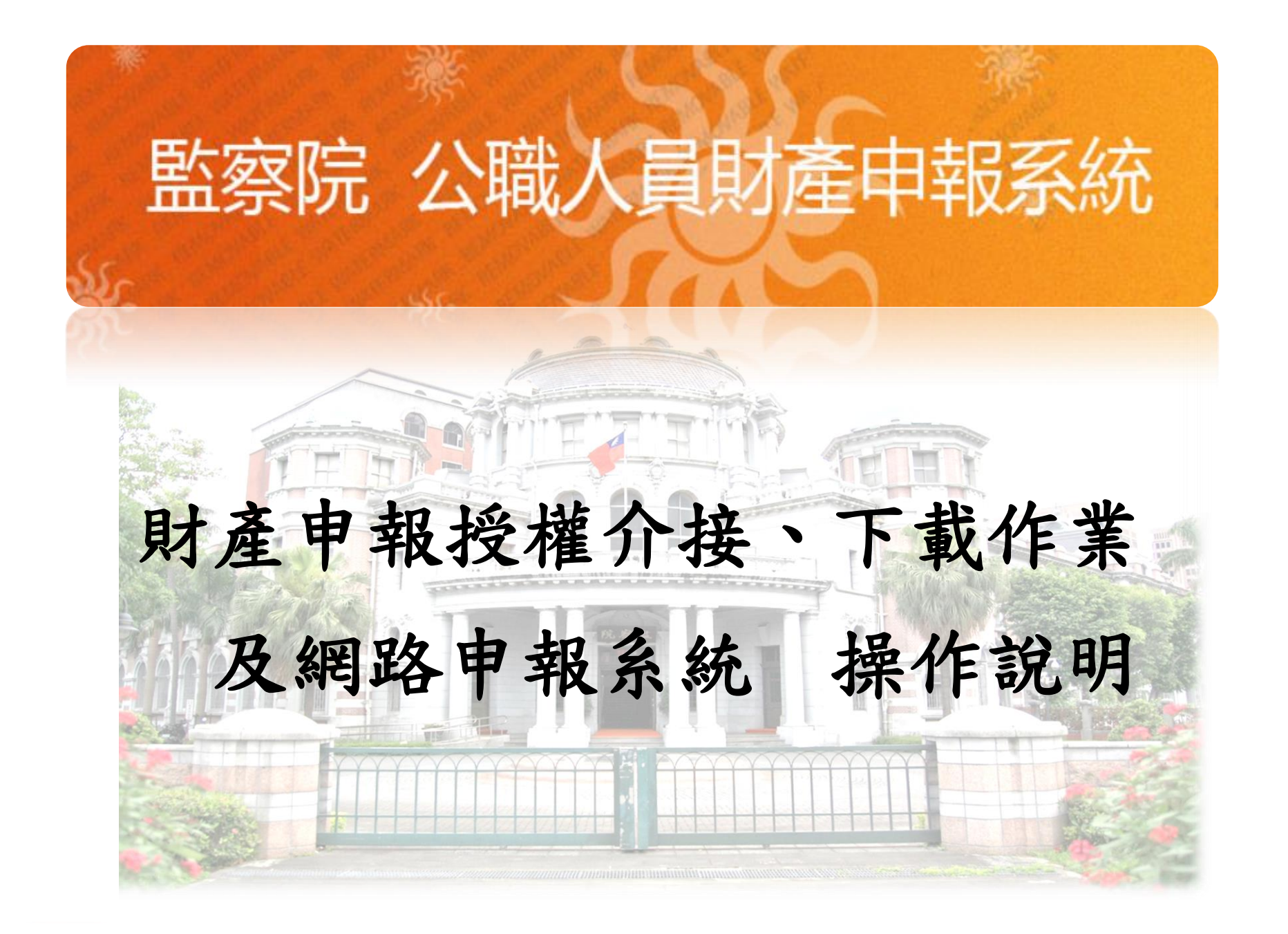

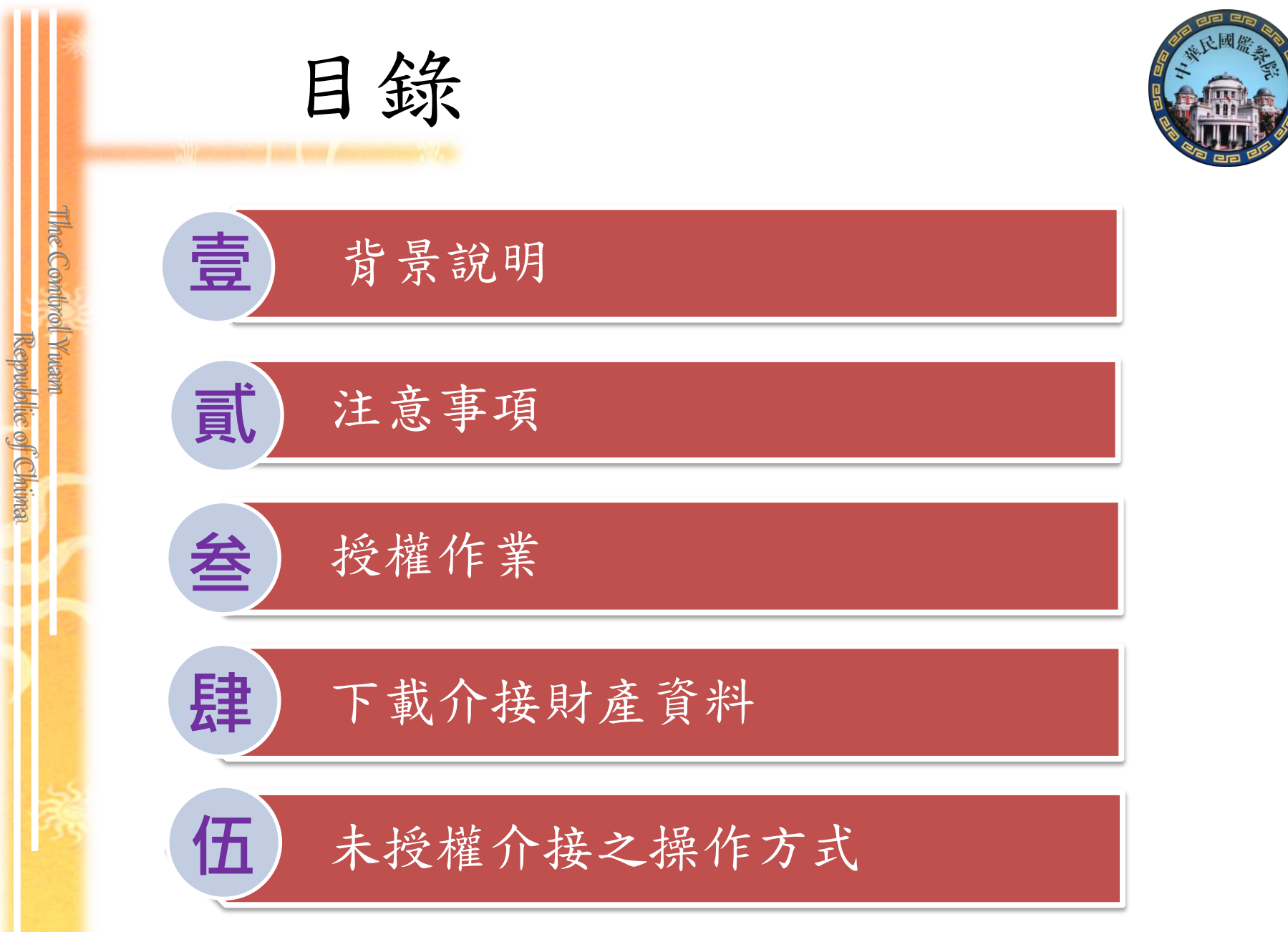

壹、背景說明

The Combrol Yuan

Republic of Chima

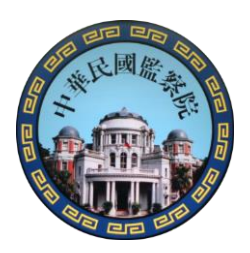

為便利105年政務人員辦理卸(離)職及就(到)職財產申報,爰 以「特定申報日」為申報(基準)日,提供應申報人使用監 察院公職人員財產網路申報系統授權申請及下載介接財產資 料,俾提供正確便捷之申報環境,達「讓財產申報像網路報 稅一樣便利」目標。

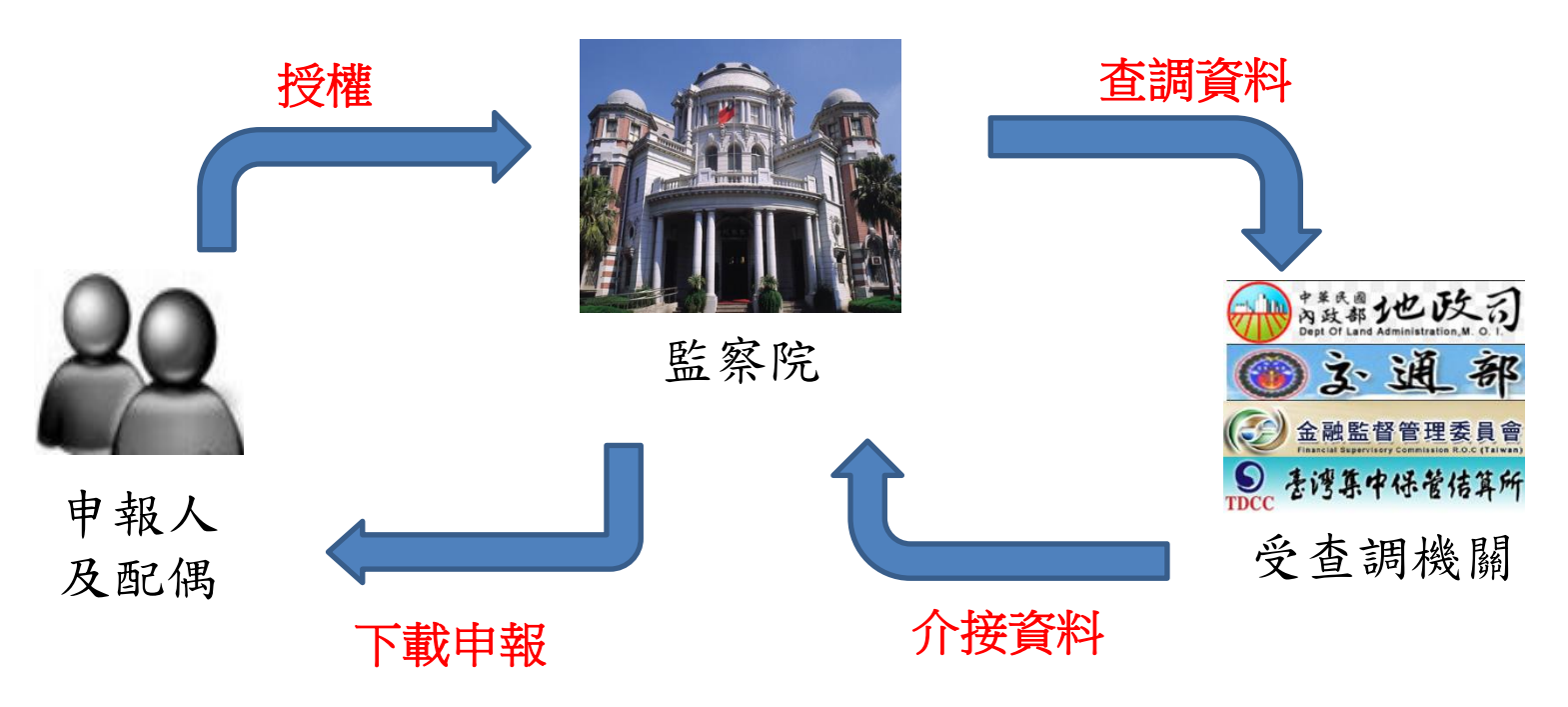

|                 |                  | 貳、                 | 注意事項                                                                                                    |
|-----------------|------------------|--------------------|----------------------------------------------------------------------------------------------------|
| Re              | The Combrol Yuan | 授權作業時間             | <ul> <li>・授權監察院介接「卸職申報日為105年5月20日/到職申報日為105年6月20日」</li> <li>シ財產資料。</li> <li>・卸職之申報人及配偶須於105年5月25日至6月4日間辦理線上授權。</li> <li>・到職之申報人及配偶須於105年6月13日至6月27日間辦理線上授權。</li> </ul>                                |
| public of Chima |                  | 授權作業<br>方式         | <ul> <li>· 僅提供線上授權,即申報人及配偶須使用各自之自然人憑證,分別於「監察院公職人員財產網路申報系統」辦理線上授權。無紙本授權服務。</li> <li>· 申報人及配偶二人均授權(或單親撫養),始可介接未成年子女財產資料</li> <li>· 若僅申報人授權,配偶未授權,則僅提供本人之財產資料。</li> </ul>                                |
|                 |                  | 下載介接<br>資料時間       | <ul> <li>卸職之申報人於105年7月4日至7月20日間,下載介接之財產資料。</li> <li>到職之申報人105年8月1日至申報迄日間,下載介接之財產資料。</li> <li>監察院針對卸職及到職之申報人,分別介接「卸職申報日為105年5月20日」<br/>及「到職申報日為105年6月20日」之財產資料,若申報人需修改申報日,<br/>請自行重新確認財產資料。</li> </ul> |
| 9               |                  | 下載介接<br>資料<br>注意事項 | <ul> <li>非所有財產資料均能完整介接,請參考「資料介接機關一覽表」所臚列之<br/>介接機關及項目後,再為申報。</li> <li>申報人仍應善盡查詢、溝通及檢查義務,始得上傳申報表。</li> </ul>                                                                                           |

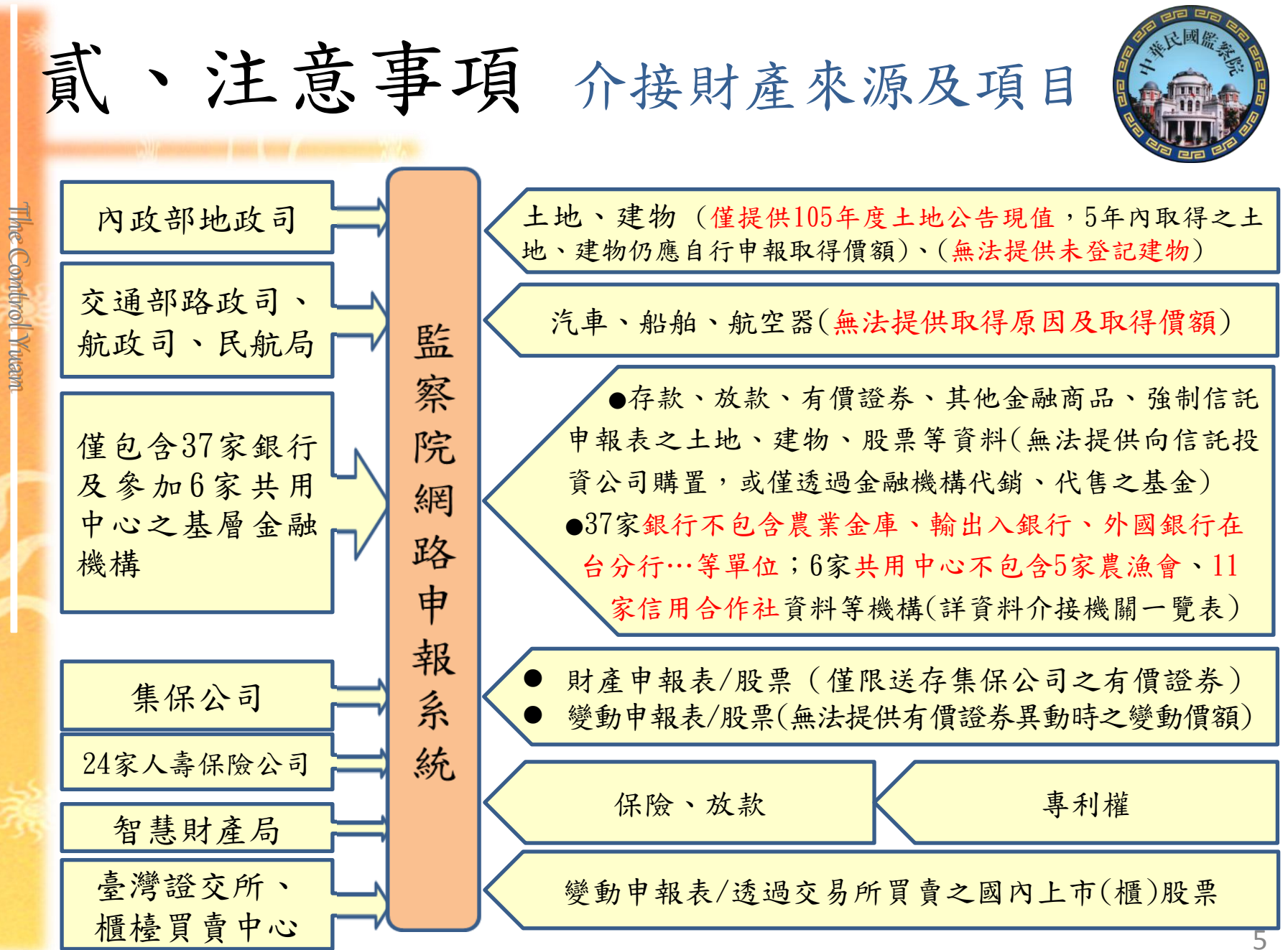

<u>監察院財產網路申報提供下載財產項目及資料來源一覽表</u> 製表日期:105年4月8日

6

注意:本(105)年度提供已介接財產項目及資料介接機關如下,請參考。 各受查詢機關所能提供之財產資料,因受其個別配合狀況及網 路申報軟體限制等因素,而可能有提供不完整情事,<u>申報人於</u> 申報財產時仍應善盡查詢、溝通及檢查義務以確保資料無訛。

The Control Yuam

| 項次                       | 介接財產項目                                                                                                    | 已介接資料機關         |  |  |  |  |
|--------------------------|----------------------------------------------------------------------------------------------------|-----------------|--|--|--|--|
| 一、<br>土地、建物<br>(不含未登記建物) |                                                                                                    | 內政部地政司          |  |  |  |  |
| - 、                      | 汽車(僅提供牌照狀態<br>為正常使用或車牌失竊<br>之車輛)                                                                                                    | 交通部路政司          |  |  |  |  |
| 三、                       | 船舶                                                                                                    | 交通部航政司          |  |  |  |  |
| 129                      | 航空器                                                                                                    | 交通部民用航空局        |  |  |  |  |
| 五、                       | 礦業權                                                                                                    | 經濟部礦務局          |  |  |  |  |
| 六、                       | 商標、專利權                                                                                                    | 經濟部智慧財產局        |  |  |  |  |
| t、                       | <ol> <li>有價證券一上市、上<br/>櫃、興櫃之集中保管有<br/>價證券</li> <li>部分下市櫃仍集中保<br/>管之有價證券</li> <li>向證券投資信託公司、證券投資顧問公司<br/>及證券商申購之境內<br/>基金(含證券投資信託基金)</li> <li>(名證為投資信託基金)</li> <li>(不含逕向總代理人、證<br/>券投資信託公司、證券投<br/>資顧問公司及證券商申購</li> <li>之境外基金;及透過證券<br/>商綜合帳戶投資之境內基</li> <li>金【含證券投資信託基金】等)</li> </ol> | 臺灣集中保管結算所股份有限公司 |  |  |  |  |

| 1        |     |                                                 |                                                    | A A COM |
|----------|-----|-------------------------------------------------|----------------------------------------------------|---------|
|          | 項次。 | <b>介接財產項目</b> →                                 | 已介接資料機關。                                           |         |
|          |     |                                                 | 1. 中華郵政股份有限公司                                      |         |
|          |     |                                                 | 2. 臺灣銀行                                            |         |
|          |     |                                                 | 3. 合作金庫商業銀行                                        |         |
|          |     |                                                 | 4. 台北富邦商業銀行                                        |         |
|          |     |                                                 | 5. 國泰世華商業銀行                                        |         |
| 5        |     |                                                 | 6. 臺灣土地銀行                                          |         |
| (P)      |     |                                                 | 7. 第一商業銀行                                          |         |
| 9        |     |                                                 | 8. 華南商業銀行                                          |         |
| <u>a</u> |     |                                                 | 9. 中國信託商業銀行                                        |         |
| <u>Š</u> |     |                                                 | 10. 兆豐國際商業銀行                                       |         |
| $\leq$   |     |                                                 | 11. 彰化商業銀行                                         |         |
| Ma       |     |                                                 | 12.上海商業儲蓄銀行                                        |         |
| ×.       |     |                                                 | 13. 高雄銀行                                           |         |
|          |     | 1 方款(掘方於酒)                                      | 14. 臺灣中小企業銀行                                       |         |
|          |     | 1. 行秋 (സ广 跡領)<br>9. 於 $ \frac{1}{7} $ 人 作 田 上 精 | 15. 台中商業銀行                                         |         |
|          |     | 2. 从款 (个 含 信 用 下 轉                              | 16. 京城商業銀行                                         |         |
|          |     | 為杀【壞】帳之債務)                                      | 17. 臺灣新光商業銀行                                       |         |
|          |     | 3. 特定金錢信託投資境                                    | 18. 陽信商業銀行                                         |         |
|          | ~ ` | 內外基金一僅包含以                                       | 19. 聯邦商業銀行                                         |         |
| 5        | (註) | 【特定金錢信託】方                                       | 20. 遠東國際商業銀行                                       |         |
|          |     | 式透過37家銀行購置                                      | 21. 元大商業銀行                                         |         |
|          |     | 之境內、境外基金。                                       | 22. 玉山商業銀行                                         |         |
|          |     | 4. 其他金融商品 - 黃金                                  | 23. 凱基商業銀行                                         |         |
|          |     | 存摺、連動債等                                         | 24. 台新國際商業銀行                                       |         |
|          |     |                                                 | 25.大承商業銀行                                          |         |
|          |     |                                                 | 20.日盛國際間兼銀行                                        |         |
|          |     |                                                 | 21. 女 奈 問 亲 銀 行<br>90 曲 曲 古 世 畑 仁                  |         |
|          |     |                                                 | 28. 场興間業銀行<br>90. 英本立世紀に                           |         |
|          |     |                                                 | 29. 举 奈 問 兼 銀 行<br>20. 七 仁 玄 世 俎 仁                 |         |
| 5        |     |                                                 | 30. 放信問系銀行                                         |         |
|          |     |                                                 | 01. 二 16 問 系 3K 17<br>90 立 曲 玄 巻 畑 仁               |         |
|          |     |                                                 | 04.小豆間系銀门<br>22 艾梅(ム)): 新安相谷                       |         |
|          |     |                                                 | 00.1C供(百円)间来銀行<br>91 沐杆國際高豐組谷                      |         |
|          |     |                                                 | 04. / 旦1 四 1 〒 向 未 34(1)<br>35 雁 曹 ( ム 爀 ) 高 業 銀 行 |         |
|          |     |                                                 | 36 星展(台灣)商業銀行                                      |         |
|          |     |                                                 | 37 滴滴滴成銀行                                          |         |
|          |     |                                                 | 38 財團法人豊為會聯合咨訊中心                                   |         |
|          |     |                                                 |                                                    | 1       |

7

| -                 |     | 加州王明山一张仪八             | 一般的庄冈口人员们不断 无论                                                                                                    | - Se |
|-------------------|-----|-----------------------|----------------------------------------------------------------------------------------------------|------|
| 1                 | 項次《 | 介接財產項目↔               | 已介接資料機關↔                                                                                                    |      |
| The Combrol Yusam | 項次↔ | ①接財產項目↔               | <ul> <li>已众接資料機關→</li> <li>39.財團法人農漁會中區資訊中心</li> <li>40.新北市農會附設北區農會電腦<br/>共同利用中心</li> <li>41.新北市板橋區農會電腦共用中心</li> <li>42.財團法人農漁會南區資訊中心</li> <li>43.信聯社南區資訊中心</li> <li>43.信聯社南區資訊中心</li> <li>因部分農漁會及信合社未加入本表編</li> <li>號38至43之6家共用中心,無法提供</li> <li>財產資料,請申報人自行查明後申報:</li> <li>1. 無法提供下列4家農會所持有之財<br/>產資料: <ul> <li>(1)新北市汐止區農會</li> <li>(2)臺中市農會</li> <li>(3)臺南西臺南地區農會</li> </ul> </li> </ul> |      |
|                   |     |                       | <ul> <li>(3)臺南市臺南地區農會</li> <li>(4)高雄市農會</li> <li>2. 無法提供下列 11 家信用合作社所持<br/>有之財產資料:</li> <li>(1)高雄第三信用合作社</li> <li>(2)基隆第一信用合作社</li> <li>(3)基隆第二信用合作社</li> <li>(3)基隆第二信用合作社</li> <li>(4)淡水第一信用合作社</li> <li>(5)新竹第一信用合作社</li> <li>(5)新竹第二信用合作社</li> <li>(6)新竹第三信用合作社</li> <li>(7)台中第二信用合作社</li> <li>(8)彰化第六信用合作社</li> <li>(9)鹿港信用合作社</li> <li>(10)花蓮第一信用合作社</li> <li>(11)花蓮第二信用合作社</li> </ul> |      |
| 燕                 | 九、  | 1. 保險<br>2. 放款(含保單借款) | <ol> <li>臺銀人壽保險股份有限公司</li> <li>台灣人壽保險股份有限公司</li> <li>保誠人壽保險股份有限公司</li> <li>國泰人壽保險股份有限公司</li> <li>中國人壽保險股份有限公司</li> <li>南山人壽保險股份有限公司</li> <li>新光人壽保險股份有限公司</li> <li>富邦人壽保險股份有限公司</li> <li>三商美邦人壽保險股份有限公司</li> </ol>                                                                                                    |      |

Republic of Chima

四日 日日 日日

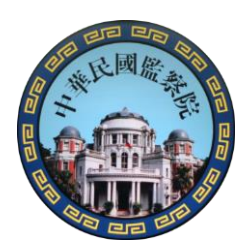

| 項次《 | 介接財產項目↩ | 已介接資料機關↔            |
|-----|---------|---------------------|
|     |         | 10. 朝陽人壽保險股份有限公司    |
|     |         | 11. 遠雄人壽保險事業股份有限公司  |
|     |         | 12. 宏泰人壽保險股份有限公司    |
|     |         | 13. 安聯人壽保險股份有限公司    |
|     |         | 14. 中華郵政股份有限公司      |
|     |         | 15.保德信國際人壽保險股份有限公司  |
|     |         | 16. 全球人壽保險股份有限公司    |
|     |         | 17. 元大人壽保險股份有限公司    |
|     |         | 18. 第一金人壽保險股份有限公司   |
|     |         | 19. 合作金庫人壽保險股份有限公司  |
|     |         | 20. 國際康健人壽保險股份有限公司  |
|     |         | 21. 英屬百慕達商友邦人壽保險股份有 |
|     |         | 限公司台灣分公司            |
|     |         | 22. 法商法國巴黎人壽保險股份有限公 |
|     |         | 司台灣分公司              |
|     |         | 23. 英屬百慕達商中泰人壽保險股份有 |
|     |         | 限公司台灣分公司            |
|     |         | 24. 英屬曼島商蘇黎世國際人壽保險股 |
|     |         | 份有限公司台灣分公司          |

#### 再次提醒您:

The Combrol Yuam

Republic of Chima

| 下列財產」 | 頁目或其部分資料無法提供,請務必自行查明後申報:          |
|-------|-----------------------------------|
| 財產項目  | 受查詢機關無法提供或部分資料無法提供之財產資料           |
|       | <ol> <li>未登記建物、國外不動產等。</li> </ol> |
|       | 2. 土地部分,僅提供105年土地公告現值供參。若該筆土      |
| 土地    | 地係申報日前5年內取得者,請依規定填寫「實際交易          |
| 建物    | 價額」,無實際交易價額者,以取得年度之「土地公告現         |
|       | 值或市價申報」。                          |
|       | 3. 強制信託人員應申報之土地變動情形及建物變動情形。       |
|       | 1. 因各金融機構之資訊化條件不同,非全部金融機構之存       |
| 1= +4 | 款資料均可介接,請參考上開一覽表內容。               |
| 仔袄    | 2. 各金融機構介接之財產資料,若有疑義,請逕洽各金融       |
|       | 機構查詢。                             |
| 有價證券  | 1. 非全部金融機構之有價證券資料均可介接,請參考上開       |

| 監察院財 | 產網路申報提供下載財產項目及資料來源一覽表         | 8 美民國艦 |
|------|-------------------------------|--------|
| 財產項目 | 受查詢機關無法提供或部分資料無法提供之財產資料       |        |
| (会股票 | 一覽表內容。                        |        |
| 、信券、 | 2.(1) 逐向總代理人、證券投資信託公司、證券投資顧問公 |        |
| 基金受益 | 司及證券商申購之境外基金;(2)透過證券商綜合帳戶投資   |        |
| 憑證、其 | 之境內基金(含證券投資信託基金及期貨信託基金)等基     |        |
| 他有價證 | 金,請逕向原申購單位查詢確認後申報。            |        |
| 券等金融 | 3. 部分金融機構介接之債券、組合性商品等財產資料未列   |        |
| 商品)  | 於應申報欄位,請申報人檢查後運行調整。           |        |
| 珠寶等其 | 1. 部分「其他金融商品」列於本欄位,請申報人檢查後逕   |        |
| 他具有相 | 行調整。                          |        |
| 當價值之 | 2.珠寶、古董、字畫等資料,受查詢機關無法介接。      |        |
| 財産   |                               |        |
|      | 1. 非全部金融機構之放款資料均可介接,請參考上開一覽   |        |
|      | 表內容。                          |        |
|      | 2. 私人債權、債務。                   |        |
|      | 3. 信用卡之「應付帳款」無庸申報,惟信用卡應繳款項轉   |        |
|      | 為呆(壞)帳等仍應申報,請自行查明後申報。         |        |
|      | 4. 申報人若擔任保證人、連帶保證人或物上擔保人時,依   |        |
|      | 民法規定尚非主債務人,應不必列為債務申報。惟如主      |        |
|      | 債務人已無法履行其債務,而遭債權人追償時,申報人      |        |
|      | 自應將其所負保證責任之債務列為債務申報。因受查詢      |        |
|      | 機關無法介接該債務資料,請申報人自行查明後申報。      |        |
| 債權   | 5. 融資融券方式買賣有價證券之相關債權及債務,請自行   |        |
| 債務   | 申報:                           |        |
|      | (1)申報人以融資方式買進有價證券者:           |        |
|      | ◎該有價證券應申報於有價證券欄,監察院已介接        |        |
|      | 相關資料於公職人員財產申報表(或公職人員財         |        |
|      | 產申報表【強制信託人員專用】)之有價證券欄,        |        |
|      | 請自行檢視確認。                      |        |
|      | ②融貢金額請自行查明後,甲報於債務欄。           |        |
|      | (2)甲報人以融券万式買出有價證券者:           |        |
|      | ◎該有價證券之融券買出情形,請目行查明後,於        |        |
|      | 公職人員財產甲報表(或公職人員財產甲報表 強        |        |
|      |                               |        |

The Combrol Ywam

Republic of Chima

10

P PP

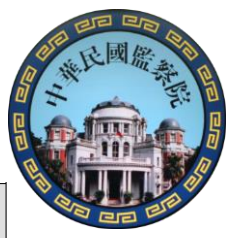

| 財產項目      | 受查詢機關無法提供或部分資料無法提供之財產資料      |
|-----------|------------------------------|
|           | ◎融券保證金及融券賣出價款扣減證券交易稅、融       |
|           | 券手續費及證券商手續費之餘額,應申報於債權        |
|           | 欄,請自行查明後申報。                  |
| 事業投資      | 獨資、合夥、有限公司、信用合作社等事業投資。       |
| 仁七山山      | 1. 受託人資料。                    |
| 信記甲報<br>主 | 2. 信託契約及其附件影本(請申報人於申報迄日前「專人」 |
| 衣         | 或以「掛號」郵寄方式將相關附件影本送達監察院)。     |

#### 請注意:

The Combrol Yuam

Republic of Chima

各受查詢機關所能提供之財產資料,因受其個別配合狀況及網路申報軟 體限制等因素,而可能有提供不完整情事,<u>申報人於申報財產時仍應善</u> 盡查詢、溝通及檢查義務以確保資料無訛。

請於下載介接資料時,確實查看監察院提供之「監察院財產網路申報提供下載財產項目及資料來源一覽表」為準。

叁、授權作業

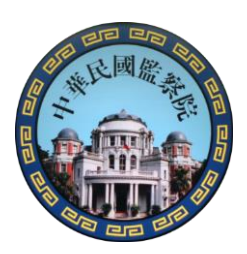

於「監察院公職人員財產網路申報系統」辦理授權, 操作步驟如下:

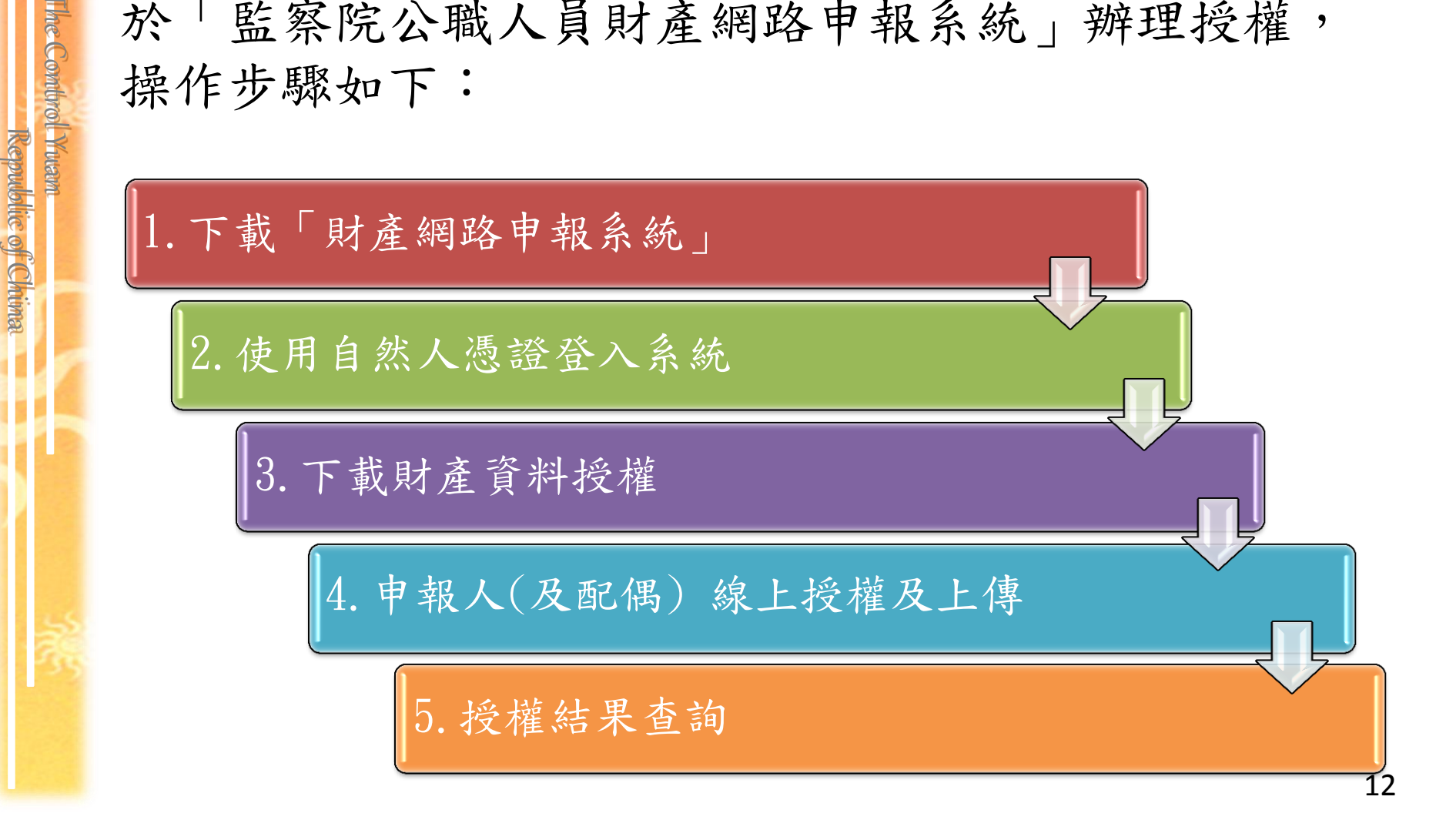

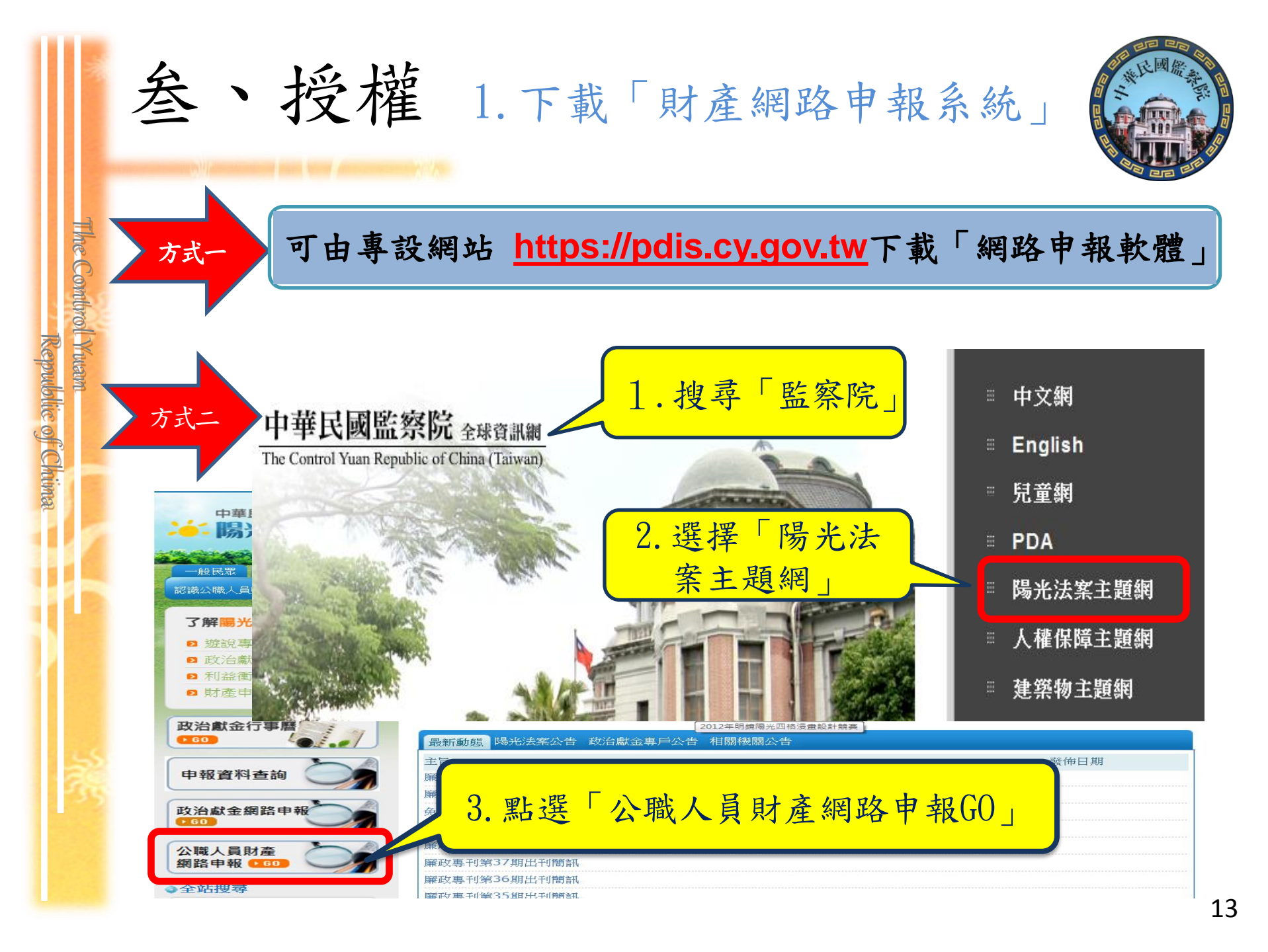

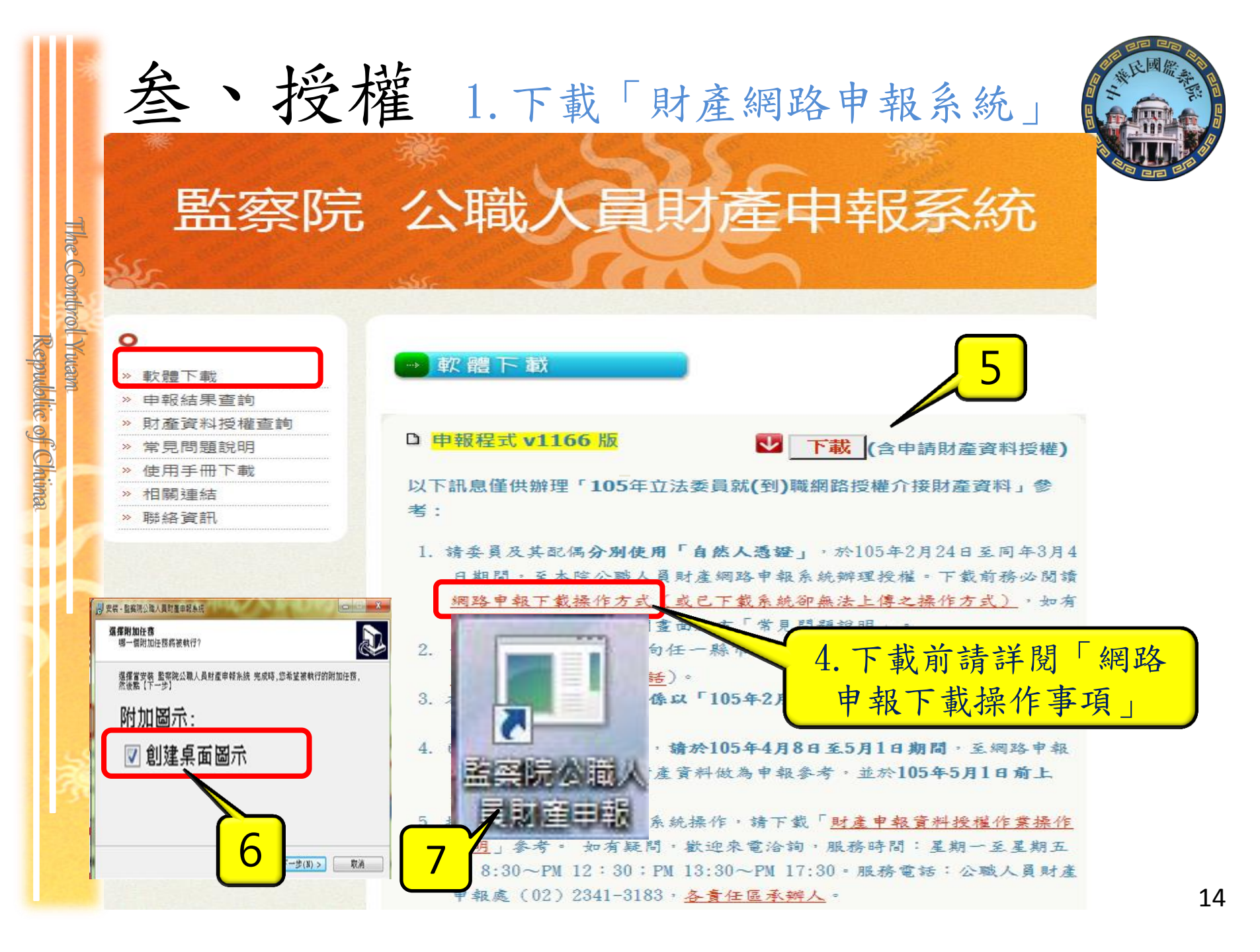

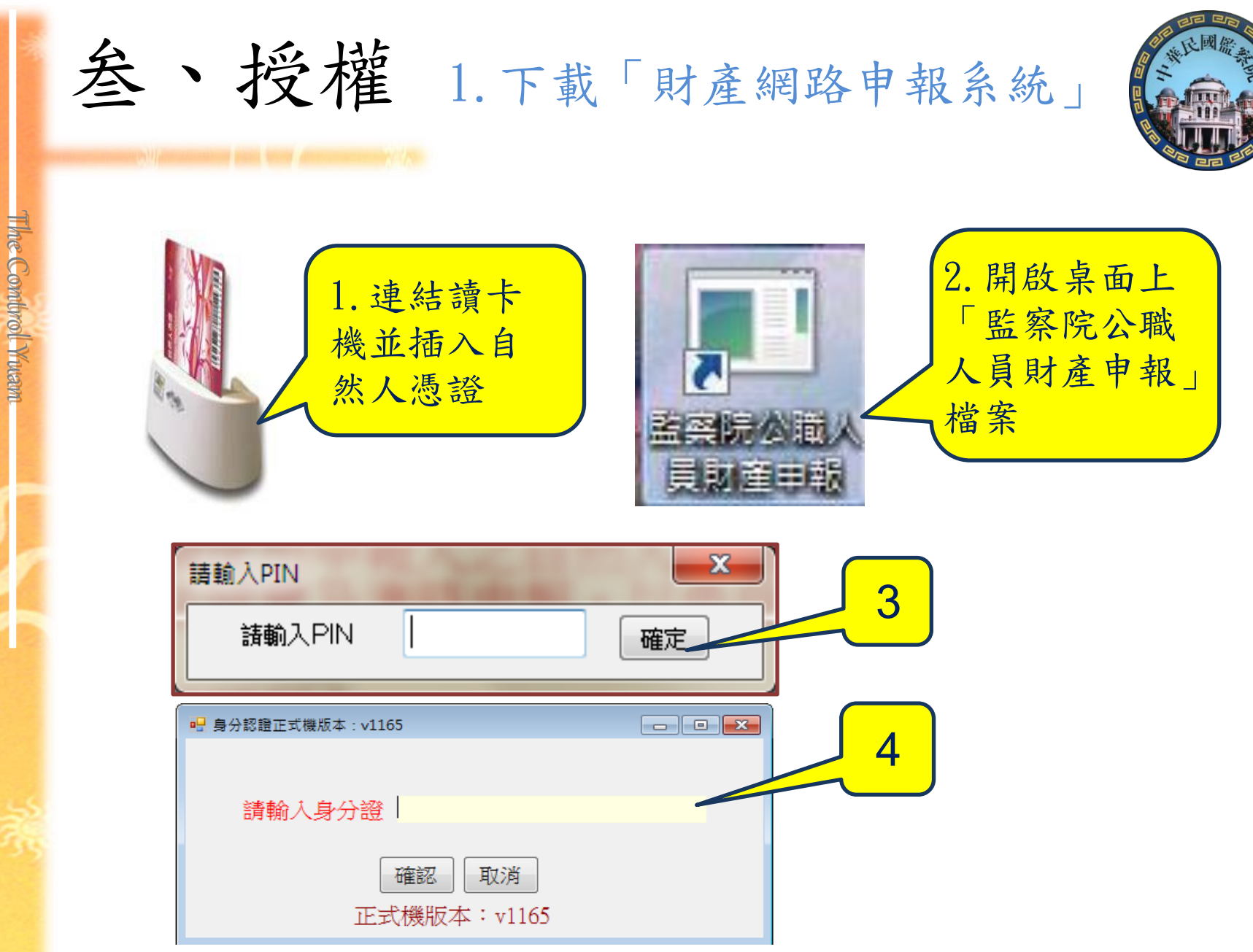

|           | 叁、   | • 授權 2.使用自然人憑證登入系統                                                                                                    |    |
|-----------|------|----------------------------------------------------------------------------------------------------|----|
| Th.       | ſ    | □ 選擇符合的職務身分正式機版本: v1165                                                                                                    |    |
| e Comb    |      | 請選擇符合的職務身分 正式機版本:v1165 法令規章與函釋                                                                                                    |    |
| roll Wwam | 強制信託 | <ol> <li>總統、副總統</li> <li>行政、立法、司法、考試、監察各院院長、副院長</li> <li>政務人員</li> <li>公營事業總、分支機構之首長、副首長</li> <li>直轄市長、縣市長</li> </ol>                                                                                      |    |
|           |      | <ul><li>6. 立法委員(院長、副院長除外)</li><li>7. 直轄市議員</li></ul>                                                                                                    |    |
| 525       |      | <ul> <li>8. 有給職之資政、國策顧問及戰略顧問</li> <li>9. 簡任第十二職等以上或相當之各級政府機關首長</li> <li>10. 代表各政府或公股出任私法人之董事及監察人</li> <li>11. 公立專科以上學校校長及附屬機構首長</li> <li>12. 軍事單位少將編階以上之各級主官</li> <li>13. 鄉鎮市長、縣市級民童代表、鄉鎮市級民童代表</li> </ul> |    |
|           |      | 10. 冲强中农、标中吸风总代农、冲强中极风急代农 14. 本俸六級以上之法官、檢察官                                                                                                    | 16 |

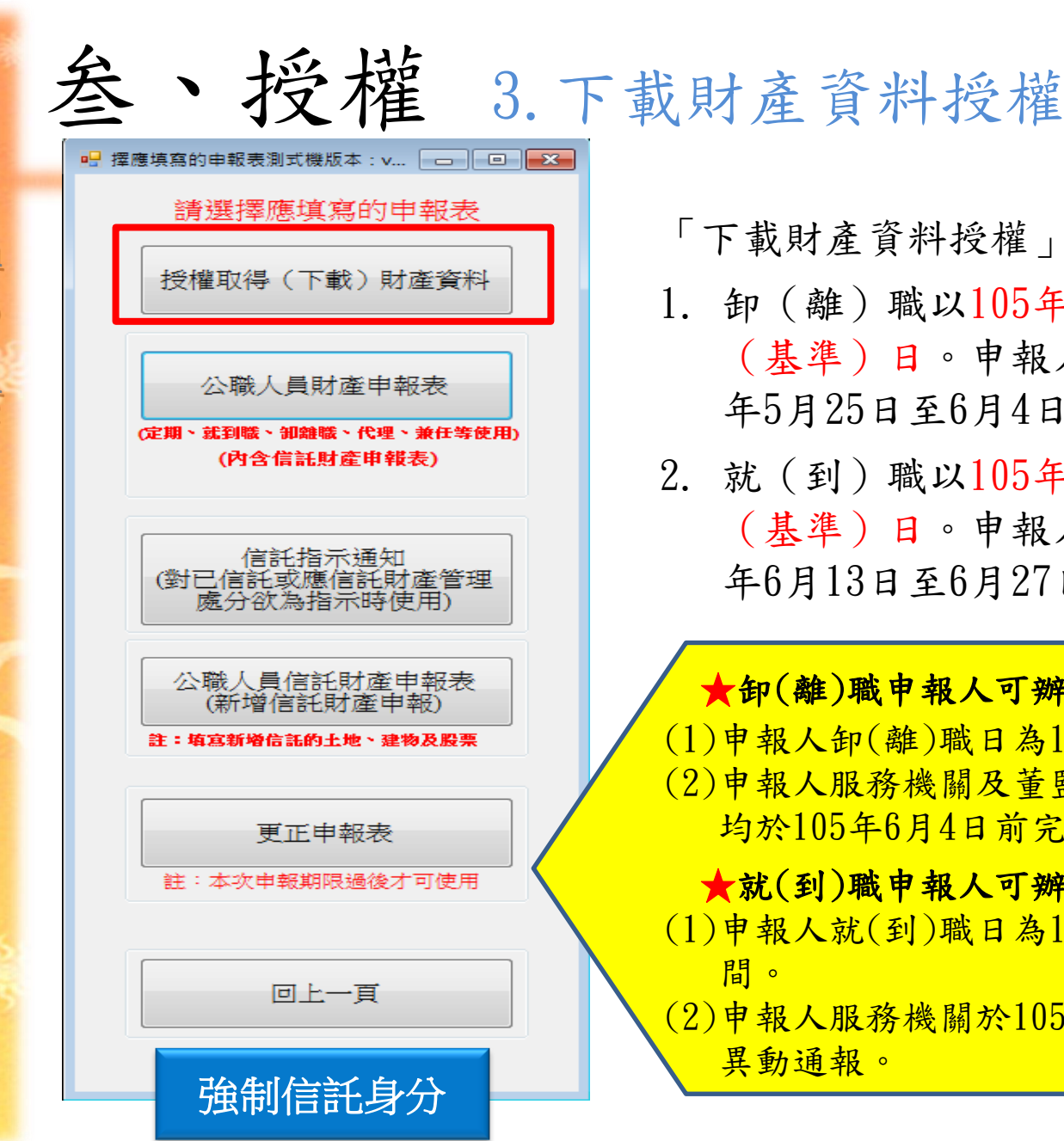

The Combrol Yuan

Republic of Chima

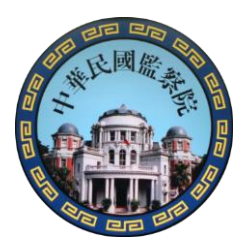

- 「下載財產資料授權」功能開放時間:
- 1. 卸 (離) 職以105年5月20日為申報 (基準)日。申報人及配偶須於105 年5月25日至6月4日間辦理線上授權。
- 2. 就(到) 職以105年6月20日為申報 (基準)日。申報人及配偶須於105 年6月13日至6月27日間辦理線上授權。

★卸(離)職申報人可辦理授權申請條件: (1)申報人卸(離)職日為105年5月20日。 (2)申報人服務機關及董監事職務指派機關, 均於105年6月4日前完成職務異動通報。

★就(到)職申報人可辦理授權申請條件: (1) 申報人就(到) 職日為105年5月20日至6月20日

(2)申報人服務機關於105年6月21日前完成職務

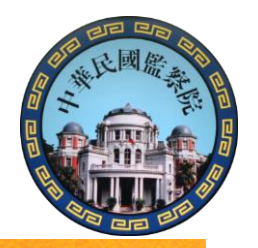

## 監察院 公職人員財產申報表

叁、授權 3.下載財產資料授權

#### 監察院授權作業內容告知書

#### 壹、授權事項

The Control Yuam

Republic of Chima

申報人及配偶為辦理公職人員財產申報事宜,同意監察院利用監察院財產申報查核平臺(下稱查核平臺)向內政部地政司、交通部路政司、臺灣集中保管結算所股份有 限公司、中華郵政股份有限公司及臺銀人壽保險股份有限公司等介接機關(詳如附表)取得申報人及配偶、未成年子女於105年2月1日申報(基準)日當日之土地、建 物、船舶、汽車、航空器、存款、有價證券、其他具相當價值財產、保險及債務等財產相關資料。申報人可透過「監察院公職人員財產網路申報系統(下稱網路申報系 統)」,使用自然人憑證下載前開介接之財產資料,經檢查及自行登載查核平臺無法提供之財產資料後,上傳105年公職人員財產申報表,完成申報。 具強制信託身分之申報人及配偶同時授權監察院向相關介接機關取得105年2月1日申報(基準)日當日之信託財產資料,並提供申報人使用網路申報系統時下載,經檢查 及自行登載查核平臺無法提供之財產資料後,再上傳申報表。

#### 貳、注意事項

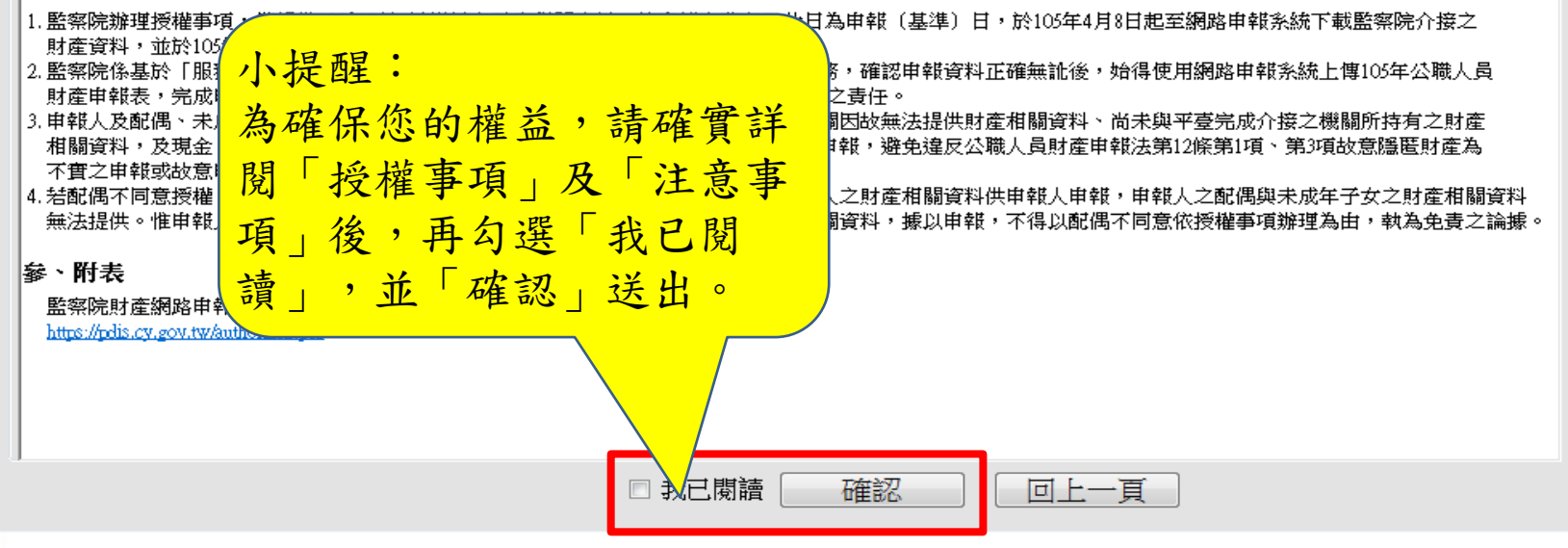

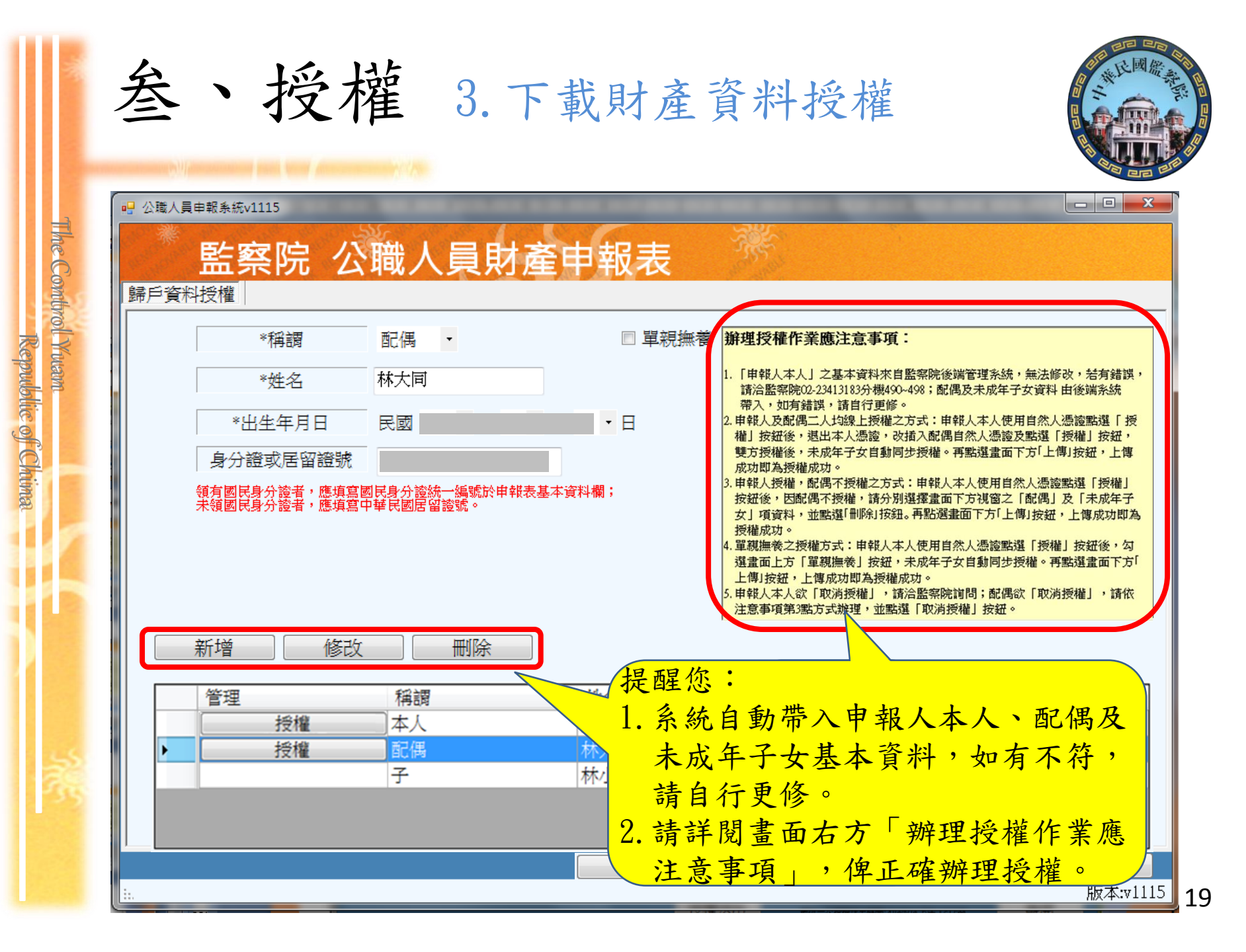

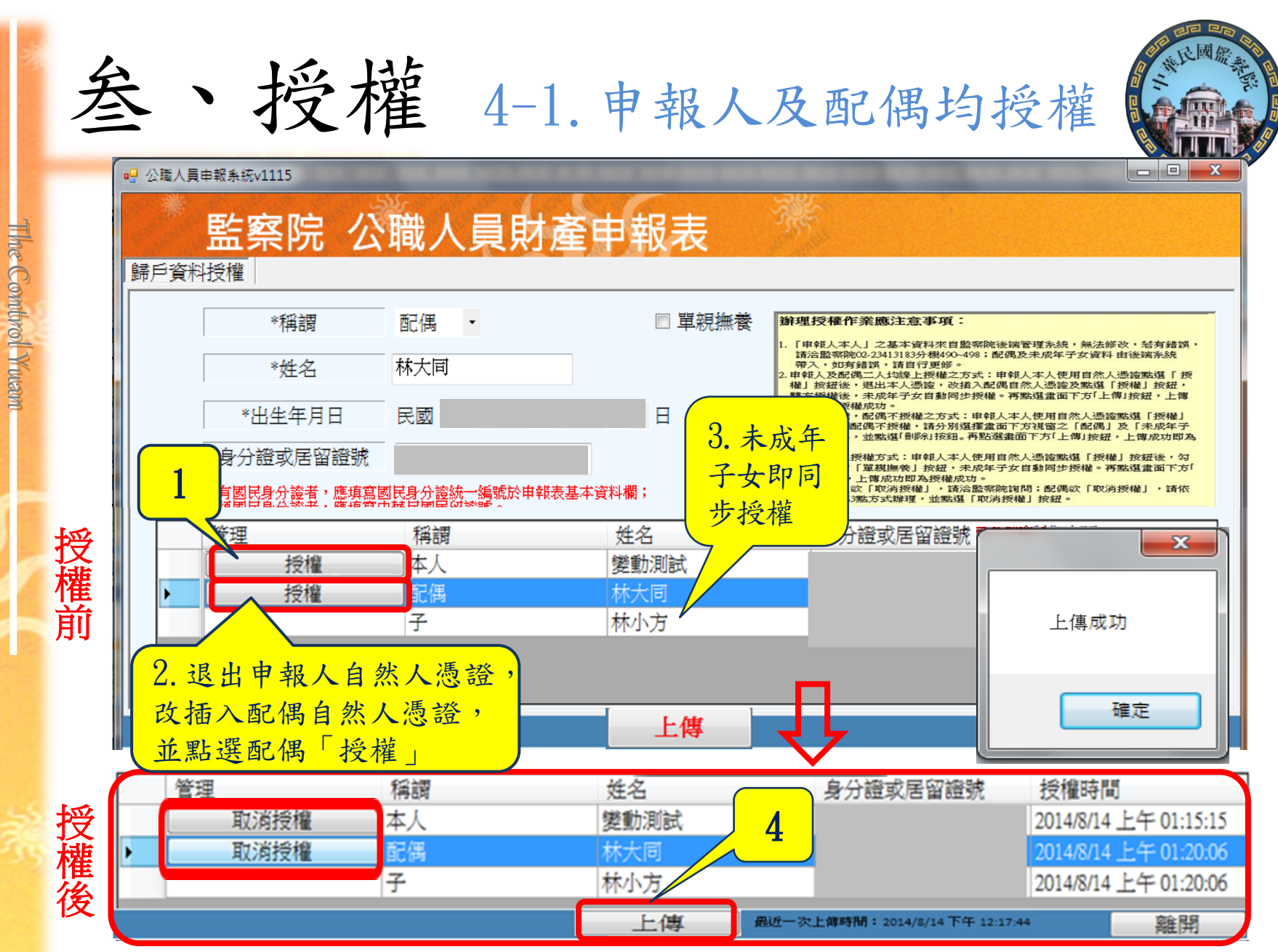

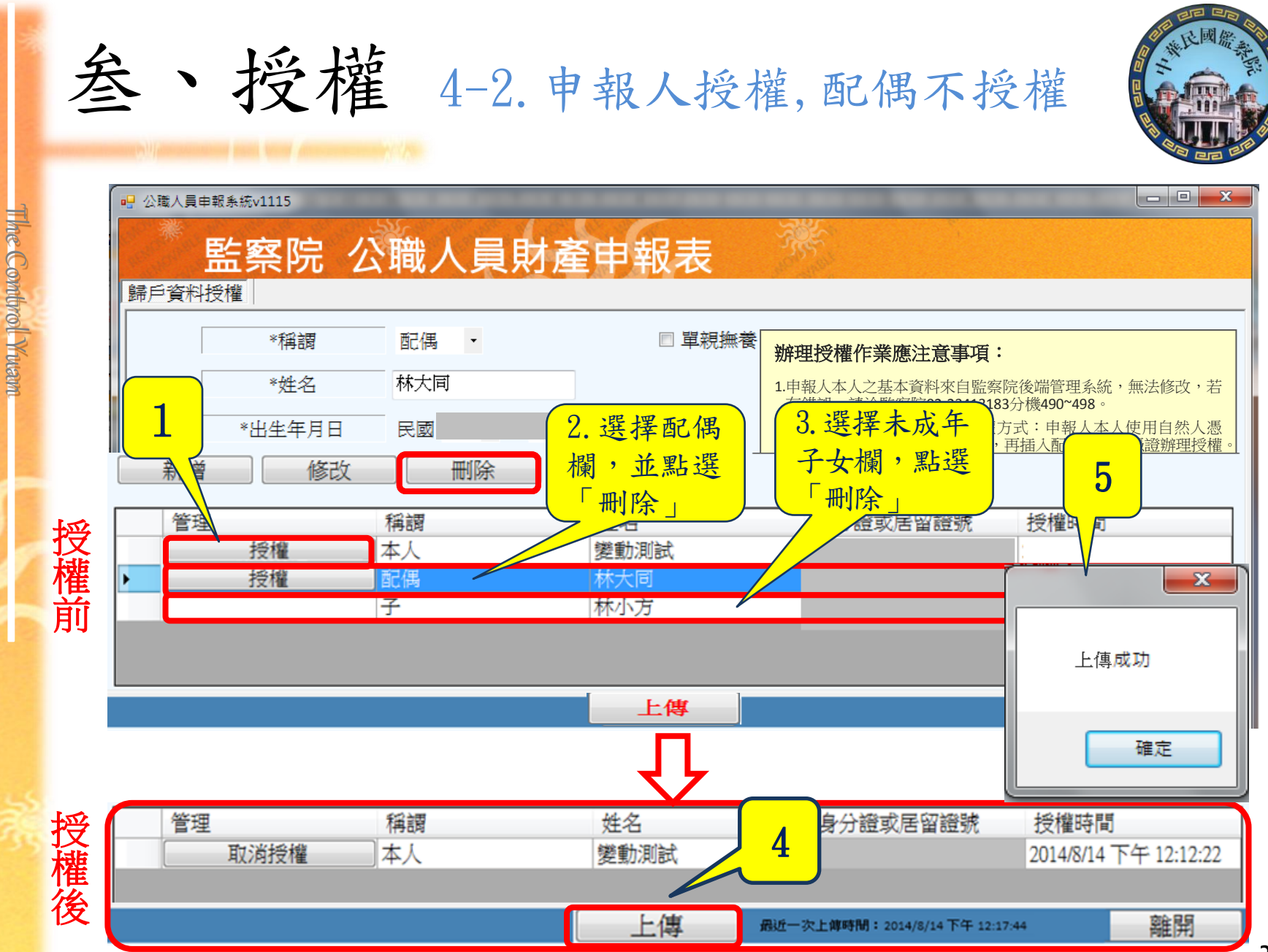

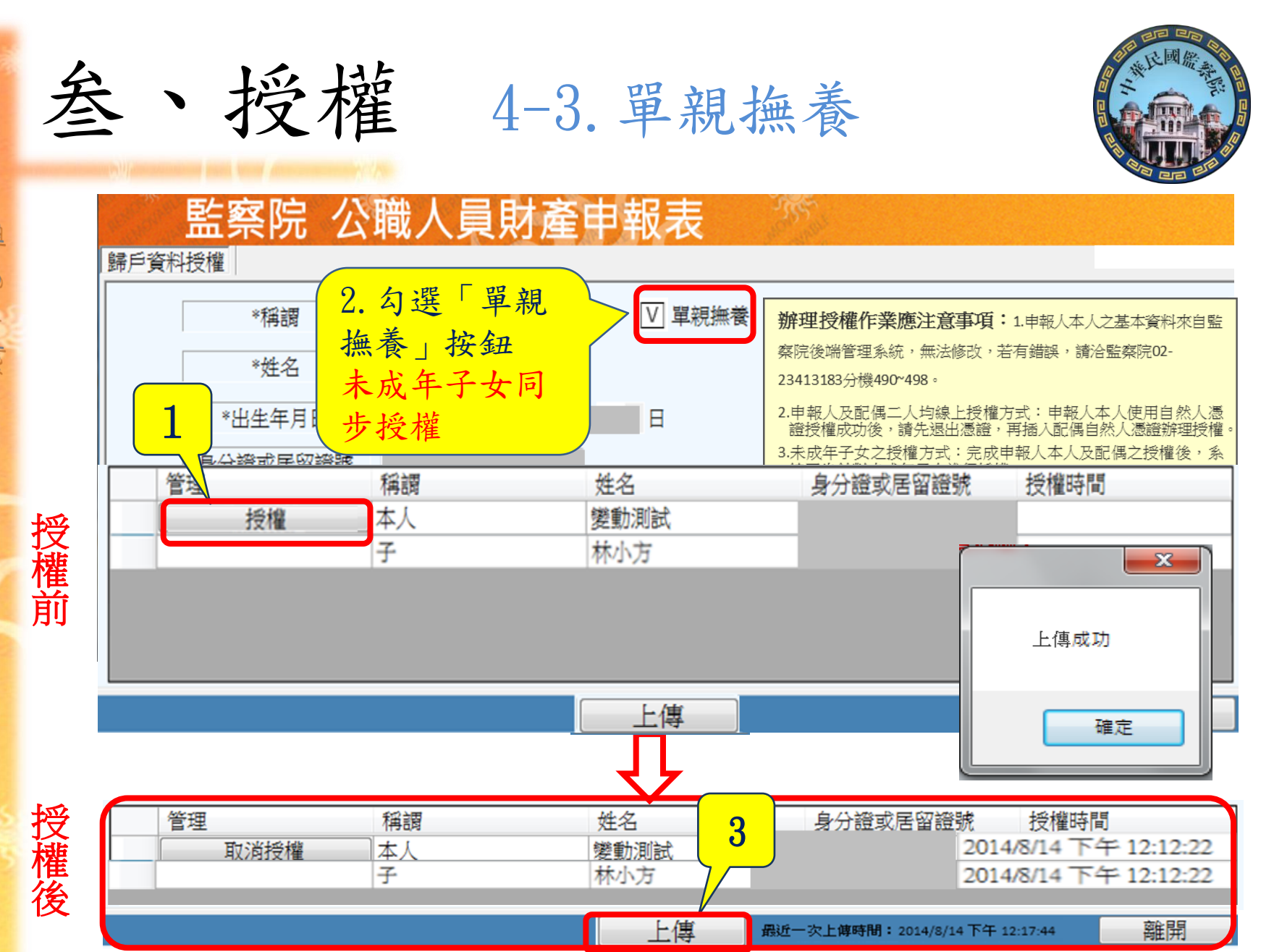

The Combrol Yuam Republic of Chima

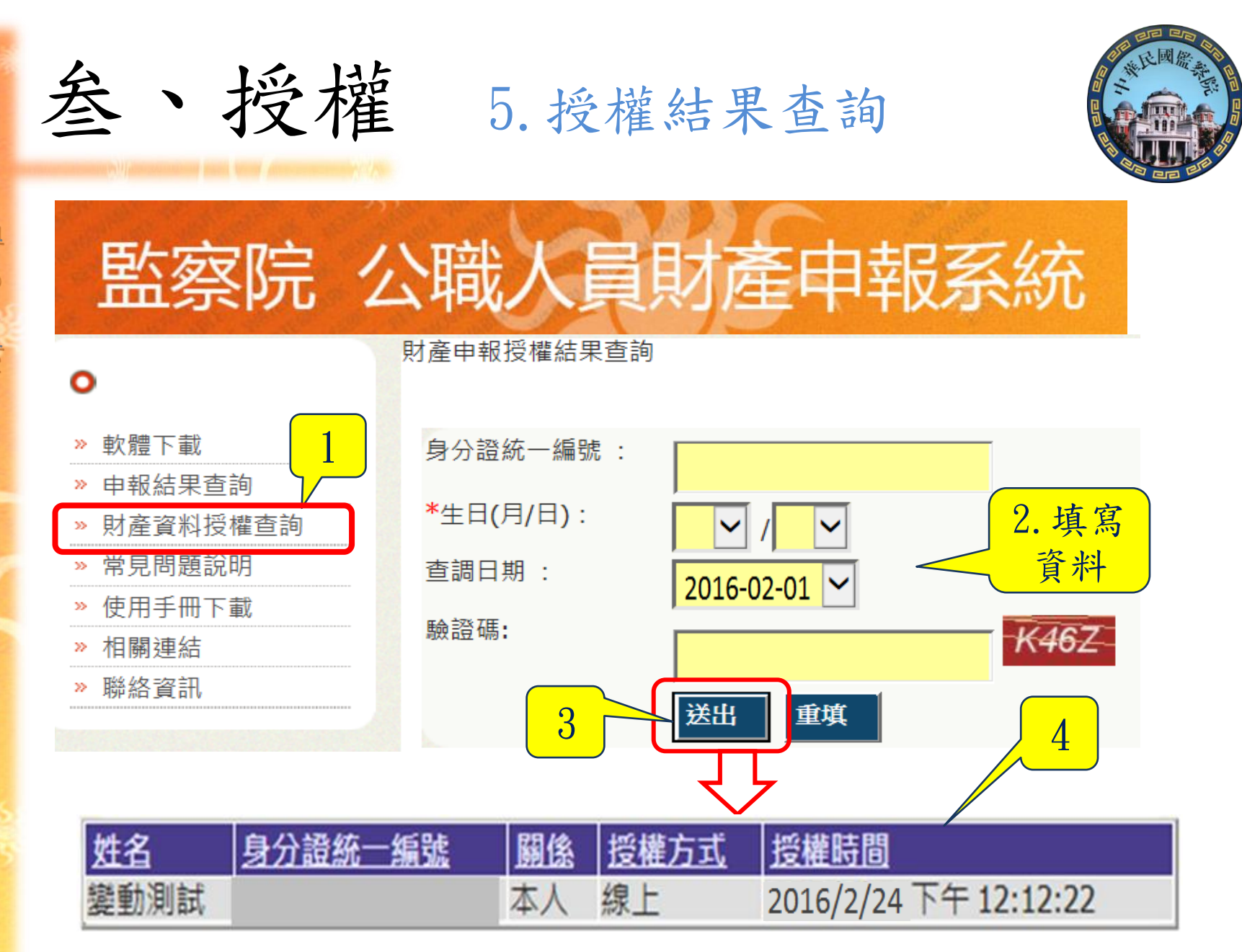

The Combrol Yuam

肆、下載介接資料

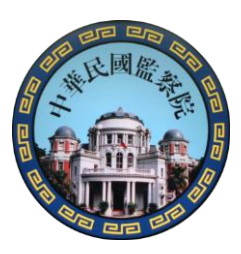

卸職之申報人於105年7月4日至7月20日間/到職之申報人於105年8 月1日至申報迄日間,於「監察院公職人員財產網路申報系統」下 載介接之財產資料,操作步驟如下:

The Control Yuan 1. 登入系統及驗證身分 2. 確實閱讀「下載介接財產資料注意事項」 3. 下載財產資料 4. 進行申報及上傳 5. 存檔及列印收據 24

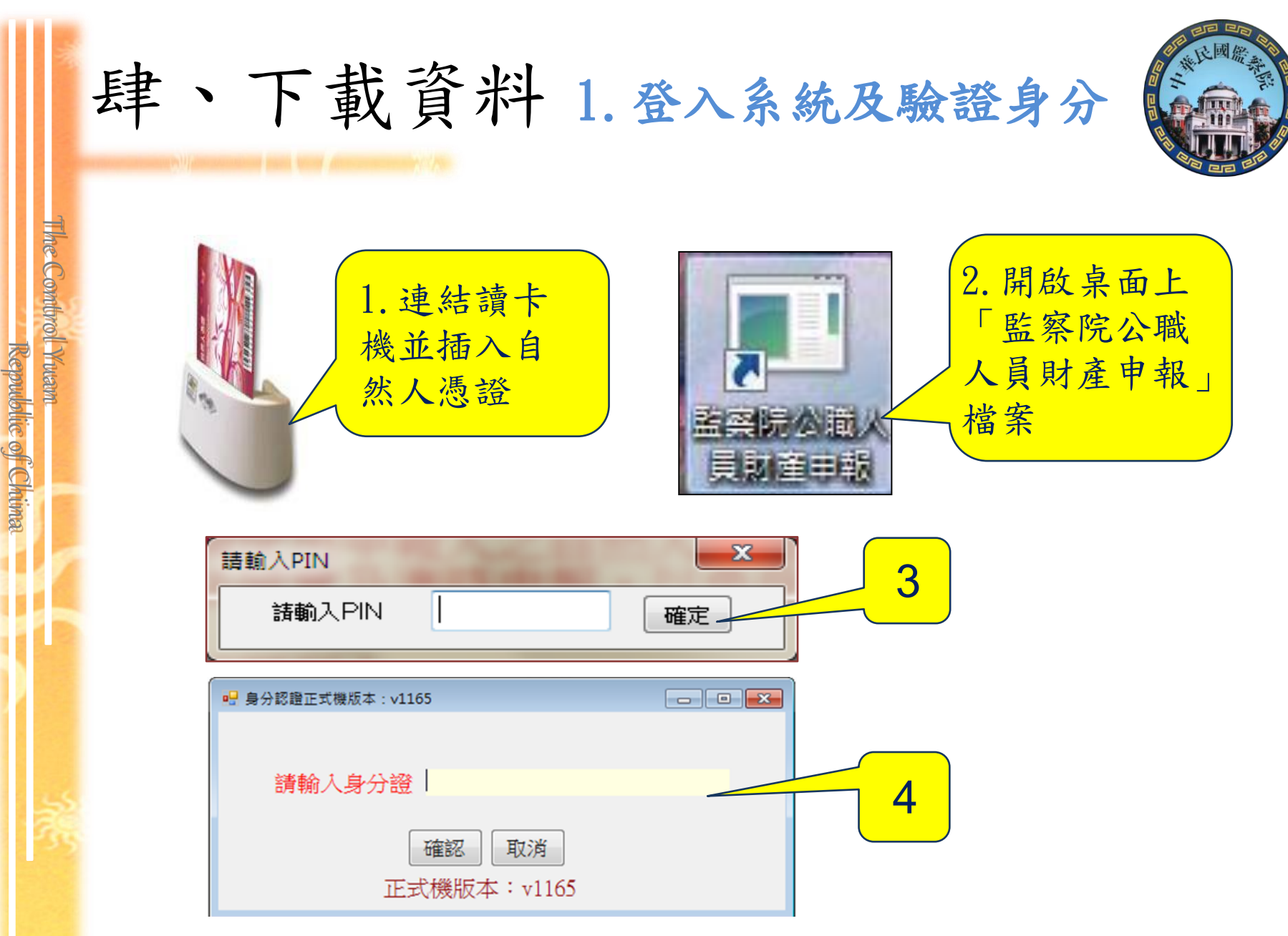

|         | 叁、           | 、授權 2.使用自然人憑證登入系統                                                                                                    |    |
|---------|--------------|----------------------------------------------------------------------------------------------------|----|
| The     |              | ■ 選擇符合的職務身分正式機版本: v1165                                                                                                    |    |
| e Combr |              | 請選擇符合的職務身分 正式機版本:v1165 法令規章與函釋                                                                                                    |    |
| 01 Wwam | 強制<br>分<br>託 | <ol> <li>總統、副總統</li> <li>行政、立法、司法、考試、監察各院院長、副院長</li> <li>政務人員</li> <li>公營事業總、分支機構之首長、副首長</li> <li>直轄市長、縣市長</li> </ol>                                                                                      |    |
|         |              | <ul><li>6. 立法委員(院長、副院長除外)</li><li>7. 直轄市議員</li></ul>                                                                                                    |    |
| 545 S   |              | <ul> <li>8. 有給職之資政、國策顧問及戰略顧問</li> <li>9. 簡任第十二職等以上或相當之各級政府機關首長</li> <li>10. 代表各政府或公股出任私法人之董事及監察人</li> <li>11. 公立專科以上學校校長及附屬機構首長</li> <li>12. 軍事單位少將編階以上之各級主官</li> <li>13. 鄉鎮市長、縣市級民童代表、鄉鎮市級民童代表</li> </ul> |    |
|         |              | 10. 师强中长,称中极氏总代衣,师强中极氏总代衣14. 本俸六級以上之法官、檢察官                                                                                                    | 26 |

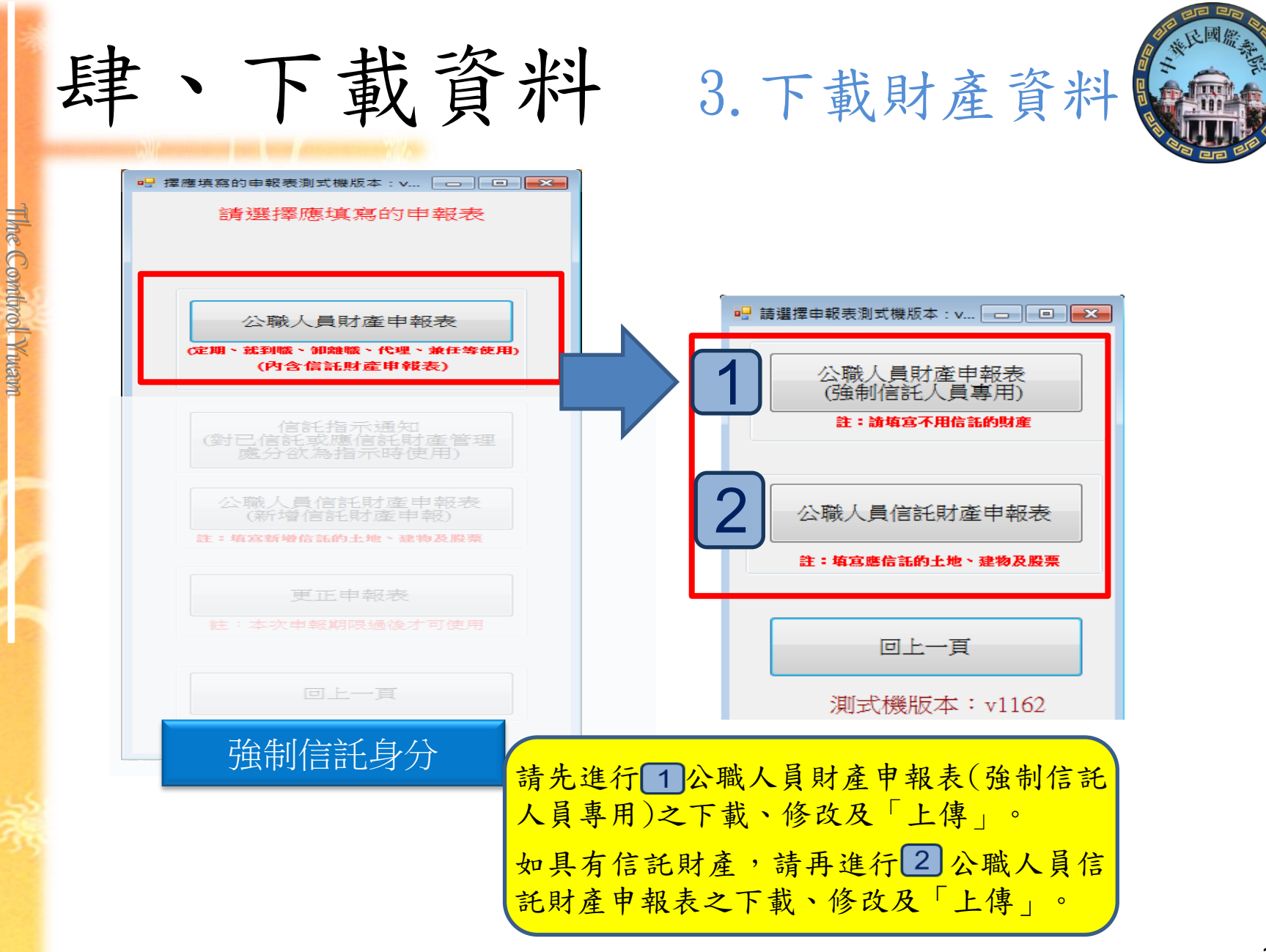

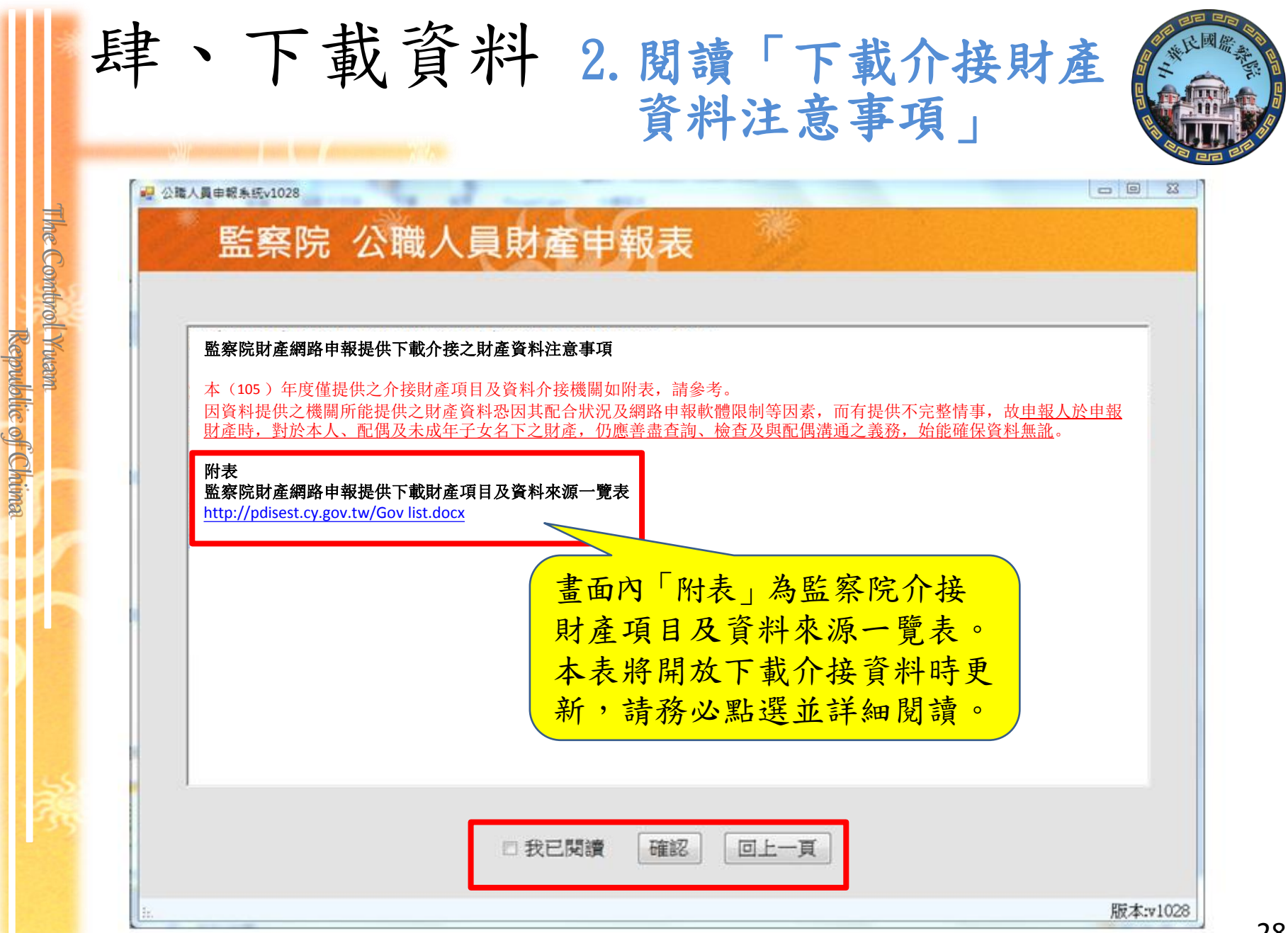

|                                  | 肆、下載資料 3.下載財產資料                                                                                                    |
|----------------------------------|----------------------------------------------------------------------------------------------------|
| The Combrol Yusam<br>Republic of | <ul> <li>□□ ×</li> <li>選項1:僅供申報人查看介接資料之內容,(為</li> <li>□□ ×</li> <li>選項1:僅供申報人查看介接資料之內容,(為</li> <li>□□ ×</li> <li>□□ ×</li> <li>選項2:</li> <li>提供申報人下載「監察院介接之財產資料」。</li> <li>請申報人下載介接之財產資料後,確實檢查及</li> <li>④ 時報人下載介接之財產資料後,確實檢查及</li> </ul> |
| FChima                           | 下載5月20日財產資料推行申報<br>將進行申報<br>下載財產資料並進入申報軟體,<br>請申報人仍應著盡查詢、溝通及<br>檢查義務,確認資料無誤後請按下<br>上傳」完成申報作業<br>1.提供申報人自行登打申報資料,或「下載上<br>次(申報)年度財產資料」、「讀取儲存的                                                                                              |
| 義                                | 不使用監察院介接資料辦理申報<br>本選項係提供申報人:<br>1.自行營打申報,或「下載上交<br>使用監察院介接之資料<br>2.已上傳成功,需「下載已上傳<br>注目行營打申報,或「讀取本機資<br>料」進行修改<br>2.如已上傳成功後,需修改申報資料者,請點<br>選本項按鈕,進入後再選擇「下載已上傳最<br>終筆資料」或「讀取儲存的申報資料」,辦<br>理更正事宜。                                            |

| ļ | 肆、下載                                             | 資料                                     | 3.             | 下         | <b> </b> | 產                 | 資料              |                              |
|---|--------------------------------------------------|----------------------------------------|----------------|-----------|----------|-------------------|-----------------|------------------------------|
| 1 | 號產資料下載 □ □ × · · · · · · · · · · · · · · · · ·   | <ul><li>(二)不動產</li><li>1.土 地</li></ul> |                |           |          |                   |                 |                              |
|   |                                                  | 土地坐琴                                   | 面積(平方公尺)       | 権利範圍(持分)  | 所有權人     | 登記(取得)時間          | 登記(取得)原因        | 取得價額                         |
|   | 預覽 5月20日財產資                                      | 臺北市內湖區碧湖段四小段<br>地號                     | 181.00         | 196/10000 | 變動測試     | 1 + -             | 专为众             | 按之时                          |
|   | <b>村</b>                                         | 臺北市內湖區 碧湖段四小段<br>地號                    | 1271.00        | 196/10000 | 變動測試     |                   |                 | 按人的                          |
| 2 | 預覽僅供參考財產資料是否正確,                                  | 總申報筆數: 2筆                              |                |           |          | 産員                | ず料              |                              |
|   | 亚非已完成甲戰。確認無誤後,<br>請按下方按鈕進入申報軟體並完成<br>資料【上律】      |                                        |                |           |          | 2. 本表             | 長為PD.           | 「檔,無」                        |
|   |                                                  | 2.建 物(房屋及停車位                           | .)             |           |          | 法正                | <b>直接申</b> :    | 報                            |
|   |                                                  | 建物橡示                                   | 面積(平方公尺)       | 權利範圍(持分)  | 所有程人     | A ROCANIT / PT HI | 2.80 (4037/00 M |                              |
|   | 下載 5月20日財產資料進行申報                                 | 臺北市內湖區碧湖段四小段<br>建號                     | 91.53          | 全部        | 變動測試     | 094/03/07         | 東貴              | (含陽台3.94平方公尺,<br>露台8.28平方公尺) |
|   |                                                  | 臺北市內湖區碧湖段四小段<br>建號                     | 550.09         | 196/10000 | 變動測試     | 094/03/07         | ज़ क्           | (共同使用部分)                     |
|   | 下載財產資料並進入申報軟體,請申報人仍應善盡查詢、溝通及                     | 總申報筆數: 2筆                              | 1              | 1         |          | 1                 | 1               |                              |
|   | 【上傳】完成申報作業                                       | (三)船 舶                                 |                |           |          |                   |                 |                              |
|   |                                                  | 推調                                     | 總順數<br>(長度、管數) | 粘释港       | 所有人      | 登記(取得)時間          | 登記(取得)原因        | 取得價額                         |
|   | 不使用監察院介接資<br>料辦理申報                               | 總申報筆數: 0筆                              | 1              |           | I        | I                 | I               |                              |
| s |                                                  | (四)汽 車(含大型重型核                          | <b>责罚卿踏車</b> ) |           |          |                   |                 |                              |
| 5 | 不遵項係提供甲報人:<br>1.自行登打申報,或「下載上次<br>(申朝) 年度財產資料」等,不 | 麻牌型號                                   | 汽缸容量           | 牌照號碼      | 所有人      | 登記(取得)時間          | 登記(取得)原因        | 取得價額                         |
|   | 使用監察院介援之資料<br>2.已上售成功,需「下載已上傳<br>之由報資料」,或「讀助太淵資  | TOYOTA(汽車)                             | 1587           |           | 變動測試     | 080/11/22         | 東貴              | (新領)                         |
|   | 料」進行修改                                           | 總申報筆數: 1筆                              |                |           |          | 1                 | 1               |                              |

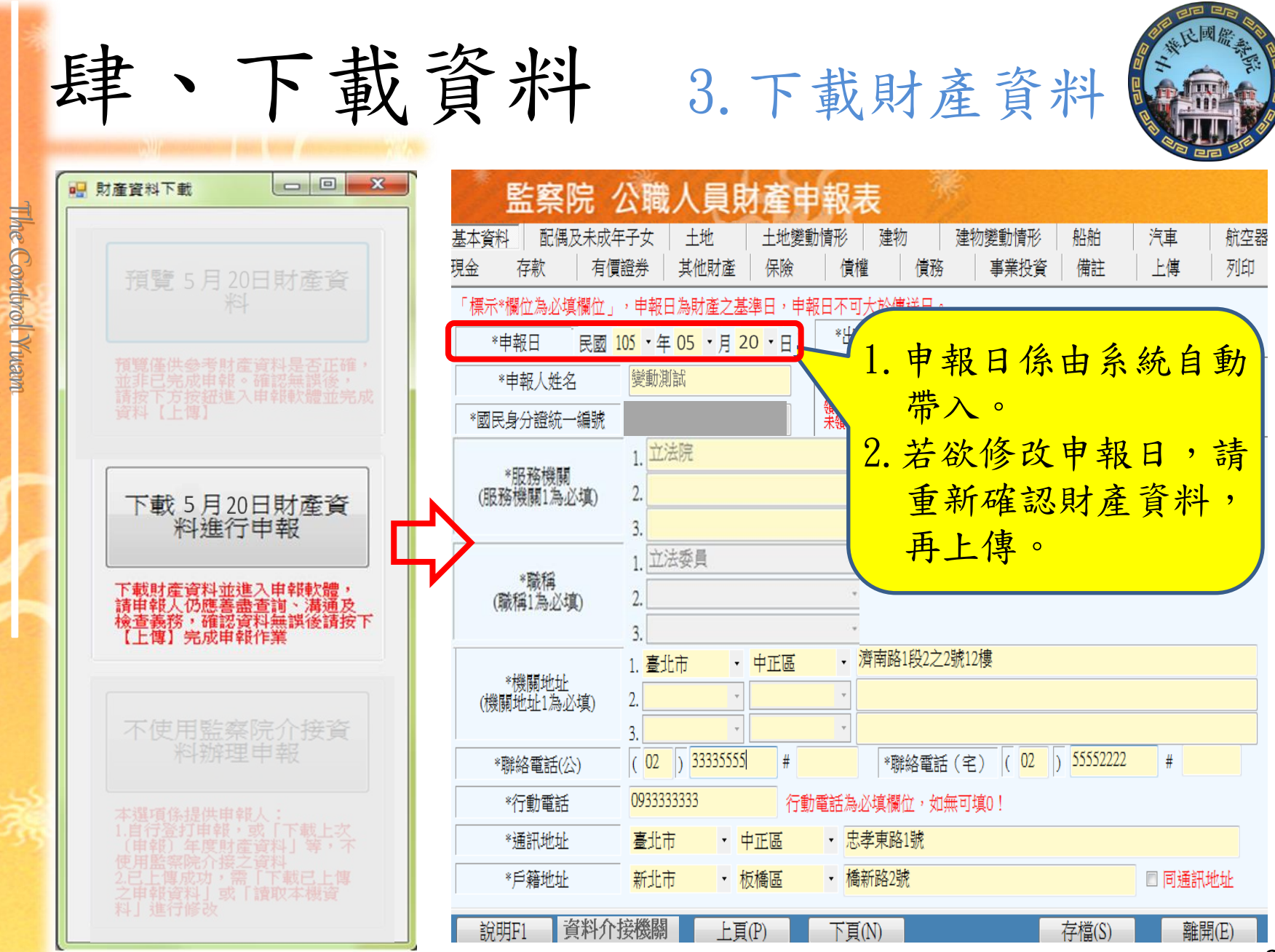

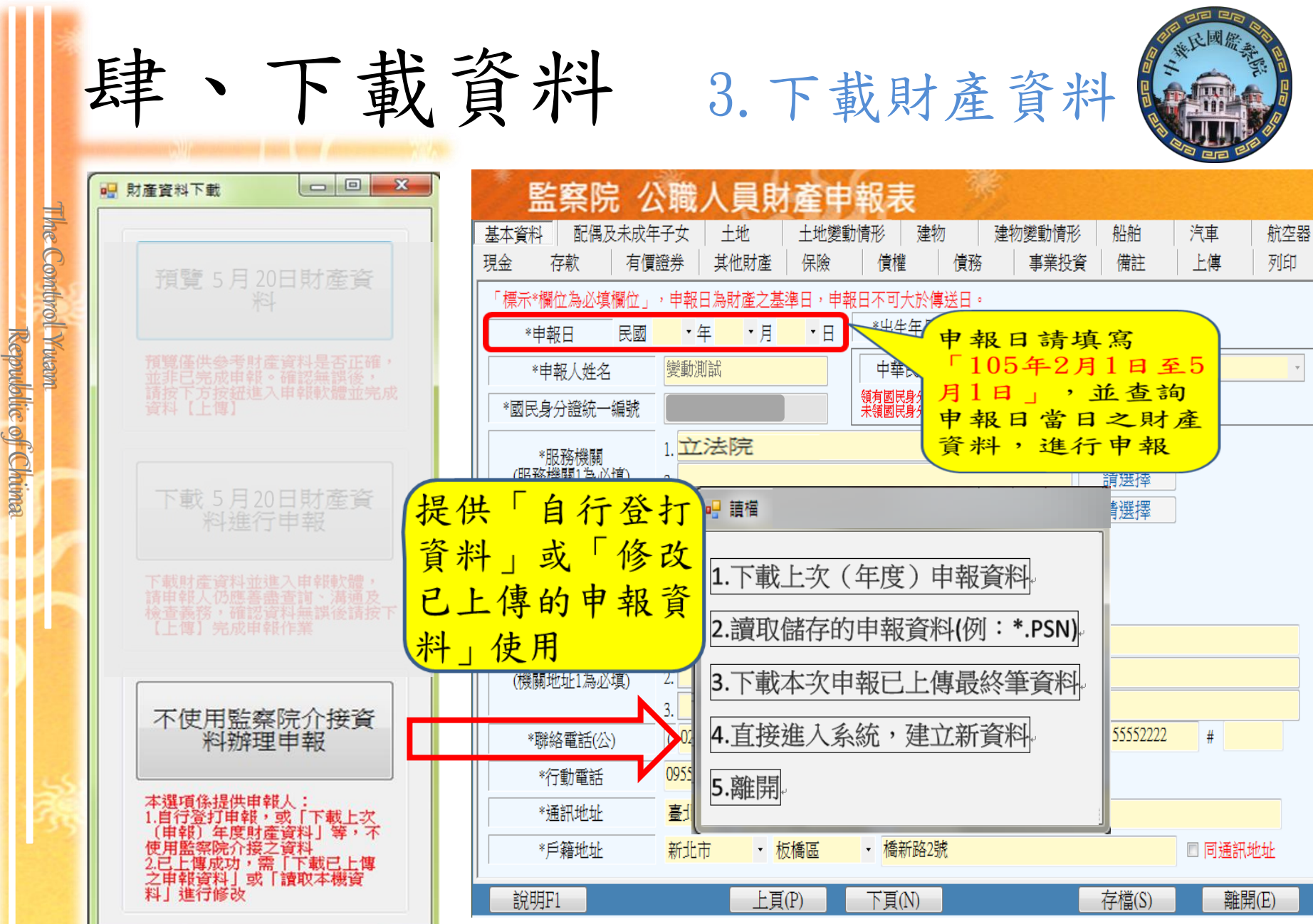

| 3                             | 肆、          | 下載資料 4.進行申報及上傳                                                                                                    |
|-------------------------------|-------------|----------------------------------------------------------------------------------------------------|
| The                           |             | ◎ ☆職人員申報系統v1041                                                                                                    |
| Combrol                       | 財產項目<br>頁面區 | 基本資料     配偶及未成年子女     土地     建物     船舶     汽車     航空器     現金     存款       有價證券     其他財產     保險     債權     債務     事業投資     備註     上傳     列印                                                                                                    |
| ol Yacam<br>Republic of Chima | 資料登打區       | *國内境外       國内       、         土地坐落(國内)       高雄市       、         土地坐落(镜外)       丁面區」選擇欲<br>填寫的財產類別         *       *         *       1       / 2365       分子/分母         *       *       *         *       方者權人       要動測試       、         *       *       *       *         *       *       *       *         *       *       *       *         *       *       *       *         *       *       *       *         *       *       *       *         *       *       *       *         *       *       *       *         *       *       *       *         *       *       *       *         *       *       *       *         *       *       *       *       *         *       *       *       *       *         *       *       *       *       *       *         *       *       *       *       *       *         *       *       *       * <t< th=""></t<> |
| 素                             | 資料顯<br>示區   | #增<br>可查看本年度<br>介接之機關及<br>作說明<br>別產項目<br>か可由下方「上頁、<br>「存檔」功能為<br>下頁」選擇欲填寫<br>的財產類別<br>非單筆資料存檔                                                                                                    |
|                               | 作業功能區       | 說明F1     資料介接機關     上頁(P)     下頁(N)     存檔(S)     離開(E)                                                                                                    |

| *                            | 肆、          | 下載資料 4.進行申報(新增)                                                                                                    |
|------------------------------|-------------|----------------------------------------------------------------------------------------------------|
| The Combrol                  | 財產項目<br>頁面區 | 公職人員申報条統v1041       監察院 公職人員財產申報表       基本資料     配偶及未成年子女       土地     建物       船舶     汽車       航空器     現金       存款       有價證券     其他財產       「價權     債務       事業投資     備註                                                                                                    |
| l Yucam<br>Republic of Chima | 資料登打區       | * 図/3項外       1.選擇       車市       ・ 鼓山區       2.登打       段       一二五       小段       0.125       - 1.222       地號         土井       夏面       公畝       2.登打       資料       要       1.25       - 1.222       地號         *       1       / 2365       分       分母       平方公尺       1.24%       (無質)       2.265       分       分母         *       *       1       / 2365       分       分母       *       *       1.222       地號         *       *       1       / 2365       分       分母       *       *       *       *       *       *       *       *       *       *       *       *       *       *       *       *       *       *       *       *       *       *       *       *       *       *       *       *       *       *       *       *       *       *       *       *       *       *       *       *       *       *       *       *       *       *       *       *       *       *       *       *       *       *       *       *       *       *       *       *       *       * <t< td=""></t<> |
| ×.                           | 資料顯<br>示區   | 土地坐落       回積(平方公<br>尺)       權利範圍(持分)       所有權人       登記(取得)<br>時間       登記(取得)       取得價額         高雄市鼓山區       25800       1/2365       變動測試       094/04/20       繼承         4. 資料       資料                                                                                                    |
|                              | 作業功能區       | 説明F1 資料介接機關 上頁(P) 存檔(S) 離開(E) 版本+1041                                                                                                    |

| 3                               | 肆、           | 下載資                                                                                                    | 料 4.                   | 進行                                         | 申報(修                                  | 改)                                                                                                    |    |
|---------------------------------|--------------|----------------------------------------------------------------------------------------------------|------------------------|--------------------------------------------|---------------------------------------|----------------------------------------------------------------------------------------------------|----|
| The Comt                        | 財產項目         | <ul> <li>公職人員申報条統v1041</li> <li>監察院 公職人</li> <li>基本資料 配偶及未成年子女</li> </ul>                                                                                                    | 員財產申朝                  | <b>服表</b> <sup>3</sup>                     | 汽車 航空器                                | □ 回 X<br>現金 存款                                                                                                    |    |
| rrol Yusam<br>Republic of Chima | 貝面區<br>資料登打區 | 有價證券       其他財產       保險         *國內境外       國內       •         土地       1. 選擇       •         土地       頁面       公畝         *面積       公畝       •         *面積       公畝       •         *面積       公畝       •         *面積       公畝       •         *面積       公畝       •         *面積       公畝       •         *面積       公畝       •         *商積       2365       •         *所有權人       變動測試       •         *登記(取得)時間       民國       094       • 年(         *登記(取得)原因       繼承       4.         取得價額       超過五年       •         新增       修改       •                                                                                                    |                        | 債務 事第     ○○○○○○○○○○○○○○○○○○○○○○○○○○○○○○○○ |                                       | 上傳 列印<br>- 1222 地號<br>- 1222 地號<br>續載於此。<br>編。<br>續一次的情報為。<br>續一次的情報。<br>這一次的情報。<br>這一次的情報。<br>這一次的情報。<br>這一次的情報。<br>這一次的情報。<br>這一次的情報。<br>這一次的情報。<br>這一次的情報。<br>一次的情報。<br>一次的情報。<br>一次的時間及原因。<br>一次的一次的一次的一次的一次的一次的一次的一次的一次的一次的一次的一次的一次的一 | -  |
| Ť                               | 資料顯<br>示區    | 土地坐落 <ul> <li>一</li> <li>新北市金山區</li> <li>111</li> <li>111</li> <li>222</li> <li>222</li> <li>224</li> <li>224</li> <li>224</li> <li>225</li> <li>225</li> <li>225</li> <li>225</li> <li>225</li> <li>226</li> <li>226</li> <li>226</li> <li>226</li> <li>227</li> <li>228</li> <li>228</li> <li>229</li> <li>229</li> <li>229</li> <li>229</li> <li>220</li> <li>220</li> <li>220</li> <li>221</li> <li>221<!--</td--><td>權利範圍(持分)<br/>1/3<br/>1/5</td><td>所有權人<br/>變動 (147,林小方<br/>林小方</td><td>時間 原因<br/>101/03/02 繼承<br/>102/03/02 買賣</td><td><sup>奴得)</sup>取得價額<br/>5,556,666<br/>9,992,200</td><td></td></li></ul> | 權利範圍(持分)<br>1/3<br>1/5 | 所有權人<br>變動 (147,林小方<br>林小方                 | 時間 原因<br>101/03/02 繼承<br>102/03/02 買賣 | <sup>奴得)</sup> 取得價額<br>5,556,666<br>9,992,200                                                                                                    |    |
|                                 | 作業功能區        | ,<br>說明F1 資料介接機關                                                                                                    | 上頁(P)                  | 下頁(N)                                      | 存檔(S                                  | ) 離開(E)<br>////////////////////////////////////                                                                                                    | 35 |

| *                                     | 肆、        | 下載資                                                                                                    | 料 4                                                                                                    | .進行申報                         | (刪除)                                                                                                    |                                                                         |
|---------------------------------------|-----------|----------------------------------------------------------------------------------------------------|----------------------------------------------------------------------------------------------------|-------------------------------|----------------------------------------------------------------------------------------------------|-------------------------------------------------------------------------|
| The Contro                            | 財產項目      | 公職人員申報系統v1041                                                                                                    |                                                                                                    | <b>報表</b><br>船舶 汽車<br>債務 事業投資 | 航空器 現金<br>備註 上傳                                                                                                    | □ 回 X                                                                   |
| throl Yurann<br>Reepoulblic of Chiima | 資料登打區     | *國內境外<br>土地坐落(國內<br>土地坐落(境)<br>新爾積<br>之〇<br>(五)<br>(1.選擇<br>頁面<br>(五)<br>(2365<br>(1)<br>(2365<br>(1)<br>(2365)<br>(1)<br>(2365)<br>(1)<br>(2365)<br>(1)<br>(2365)<br>(1)<br>(2365)<br>(1)<br>(2365)<br>(1)<br>(2365)<br>(2)<br>(2)<br>(2)<br>(2)<br>(2)<br>(2)<br>(2)<br>(2)<br>(2)<br>(2 | ・<br>鼓山區 ・<br>黄<br>文<br>・<br>= 25800<br>分子/分母<br>= 04 ・月 20 ・日<br>・<br>・<br>・<br>・<br>・<br>・<br>・<br>・<br>・<br>・<br>・<br>・<br>・ | 山小<br>平方公尺<br>平方公尺            | 20125 - 1222     42篇之土地際填鑿於此<br>43篇の、均應申報。<br>46篇時分離使著此或当<br>16前方年内取得着。並詳明<br>17日前方年内取得着。並<br>17日前方年内取得着。<br>17日前方年内取得着。<br>17日前方年内取得着。<br>17日前方年内取得着。<br>17日前方年内取得着。<br>17日前方年内取得着。<br>17日前方年内取得着。<br>17日前方年内取得着。<br>17日前方年内取得着。<br>17日前方年内取得着。<br>17日前方年内取得着。<br>17日前方年内取得着。<br>17日前方年内取得着。<br>18日前方年内取得着。<br>18日前方年内取得着。<br>18日前方年内取得着。<br>18日前方年内取得着。<br>18日前方年内取得着。<br>18日前方年内取得着。<br>18日前方年内取得着。<br>18日前方年内取得着。<br>18日前方年内取得着。<br>18日前前年の<br>18日前方年内取得着。<br>18日前方年内取得着。<br>18日前方年内取得着。<br>18日前方年内取得着。<br>18日前前年の<br>18日前方年内取得着。<br>18日前方年内取得着。<br>18日前方年内取得着。<br>18日前方年内取得着。<br>18日前方年内取得着。<br>18日前前年の<br>18日前前年の<br>18日前前年の<br>18日前前年の<br>18日前前年の<br>18日前前年の<br>18日前前年の<br>18日前前年の<br>18日前前年の<br>18日前前年の<br>18日前方年内取得着。<br>18日前方年内取得着。<br>18日前方年の<br>18日前方年の<br>18日前前年の<br>18日前前年の<br>18日前年の<br>18日前年の<br>1 | 地號<br>需輸入。<br>記費本,以阿拉<br>定時間及厚因。<br>費申報實際交易<br>愛之土地公告現<br>合購總價額;政部稅務入□網 |
| ×.                                    | 資料顯<br>示區 | 土地坐落               ॡ             ~            新北市金山區         111           宜蘭縣礁溪郷         222                                                                                                    | <ul> <li>權利範圍(持分)</li> <li>1/3</li> <li>1/5</li> </ul>                                                                          | 所有# 時間                        |                                                                                                    | 取得價額<br>5,556,666<br>1,992,200                                          |
|                                       | 作業功能區     | 。<br>說明F1 資料介接機關                                                                                                    | 上頁(P)                                                                                                    | 下頁(N)                         | 存檔(S)                                                                                                    | 離開(E)<br><sup>和X,4V,V1041</sup> 3                                       |

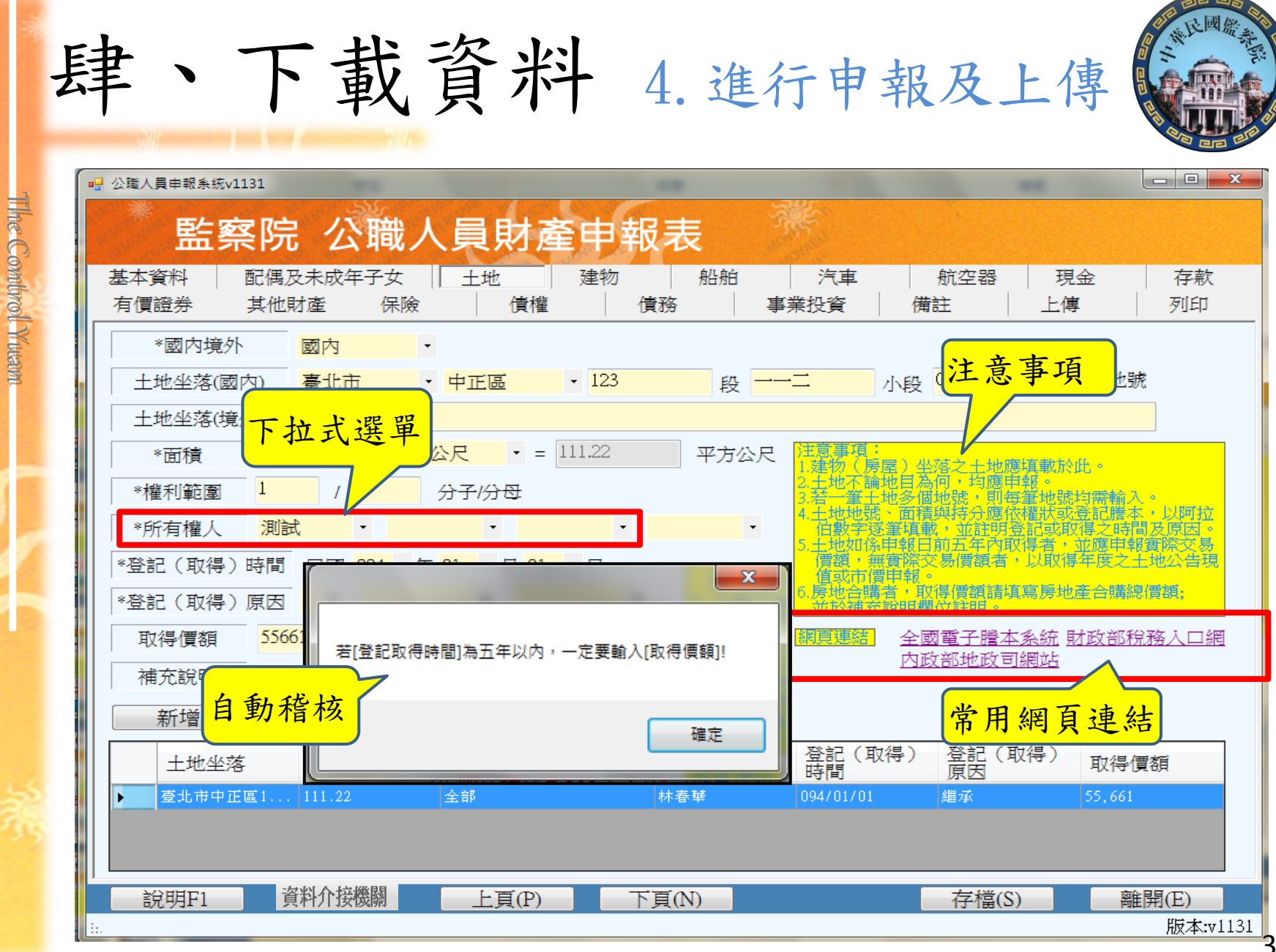

-37

|            | 些家院                                                       | 心職人                                  | 昌財產                  | 白蝦夷                                   | THE A                                 |                                     |                                   |                              |
|------------|-----------------------------------------------------------|--------------------------------------|----------------------|---------------------------------------|---------------------------------------|-------------------------------------|-----------------------------------|------------------------------|
| 基本資<br>有價調 | <ul> <li>         ・・・・・・・・・・・・・・・・・・・・・・・・・・・・・</li></ul> |                                      |                      | <b>〒 + 12 - 12</b><br>診物 │ 船舶<br>│ 債務 | 白 │ 汽車<br>│ 事業投資                      |                                     | □<br>□ 現金<br>□ 上傳                 | 存款           列印              |
|            |                                                           | ****                                 | 山村市                  | 後白動                                   | 注意事項:<br>1.請依申報日間                     | 日存禮記載全額項                            | 戦・外幣(匯)須打                         | 「合新臺幣時,                      |
|            | *類別 ◎ 新量                                                  | Ł幣仔釈 ●                               | 外幣仔新供向               | 坂日刧                                   | 均以申報日。<br>2.新臺幣存款十                    | △収盤匯率為計算標<br>一外幣存款十其他幣/             | 準。<br>别(經折合新臺幣)<br>新士小,均應用報(      | 存款合計,已                       |
| *7         |                                                           |                                      | 15234 彰仕商業           |                                       | 及未成年子                                 | 別所有任款不調查<br>女,應分別計算)。<br>           |                                   |                              |
| 1          |                                                           |                                      |                      | ×™*** 20.54                           | 3.包括文集存系<br>存款、可轉<br>及由公司確            | (、沽期存款、定期<br>襄定期存單等金融事<br>主用途之信託資金, | 字款、諸畜存款、锋<br>業主管機關(構)<br>包括新台幣、外幣 | 改為存款、綜合<br>该定之各種存款<br>〔匯〕存款。 |
| żτC /      |                                                           | ************************************ |                      | *匯奔 <mark>29.94</mark>                | 4.申報人本人、                              | 配偶及未成年子女:<br>元者,即應由由朝人              | 名下「各別」之存款<br>逐筆由聲。                | 次總額累計達新                      |
| 术/10       |                                                           |                                      |                      |                                       | 5.有關全額或要                              | 文字之填寫・一筆以                           | 阿拉伯數字為之,除                         | 涂新臺幣外・均應                     |
|            | 7月八 /则武                                                   | 0 6 1                                |                      |                                       |                                       |                                     |                                   | -                            |
|            | 總金額: 040730                                               | .04                                  | π —                  | 自動加約                                  | 刻網頁連結                                 | 臺灣銀行歷史匯                             | 率查詢                               |                              |
|            | 至斤11四 (18)                                                | 段                                    |                      |                                       |                                       |                                     |                                   |                              |
|            |                                                           |                                      |                      |                                       | 一 一 一 一 一 一 一 一 一 一 一 一 一 一 一 一 一 一 一 | 照額 折                                | 合新臺幣總額                            |                              |
|            | 類別     種       新事敵方動     洋                                | )<br>期 方 参 (                         | 存放機構<br>2084310薪南商業銀 | 所有人                                   | 市力」 、                                 | 800 780 5 8                         |                                   |                              |

nepulatic of Chima

The Combrol Yuam

AE BO

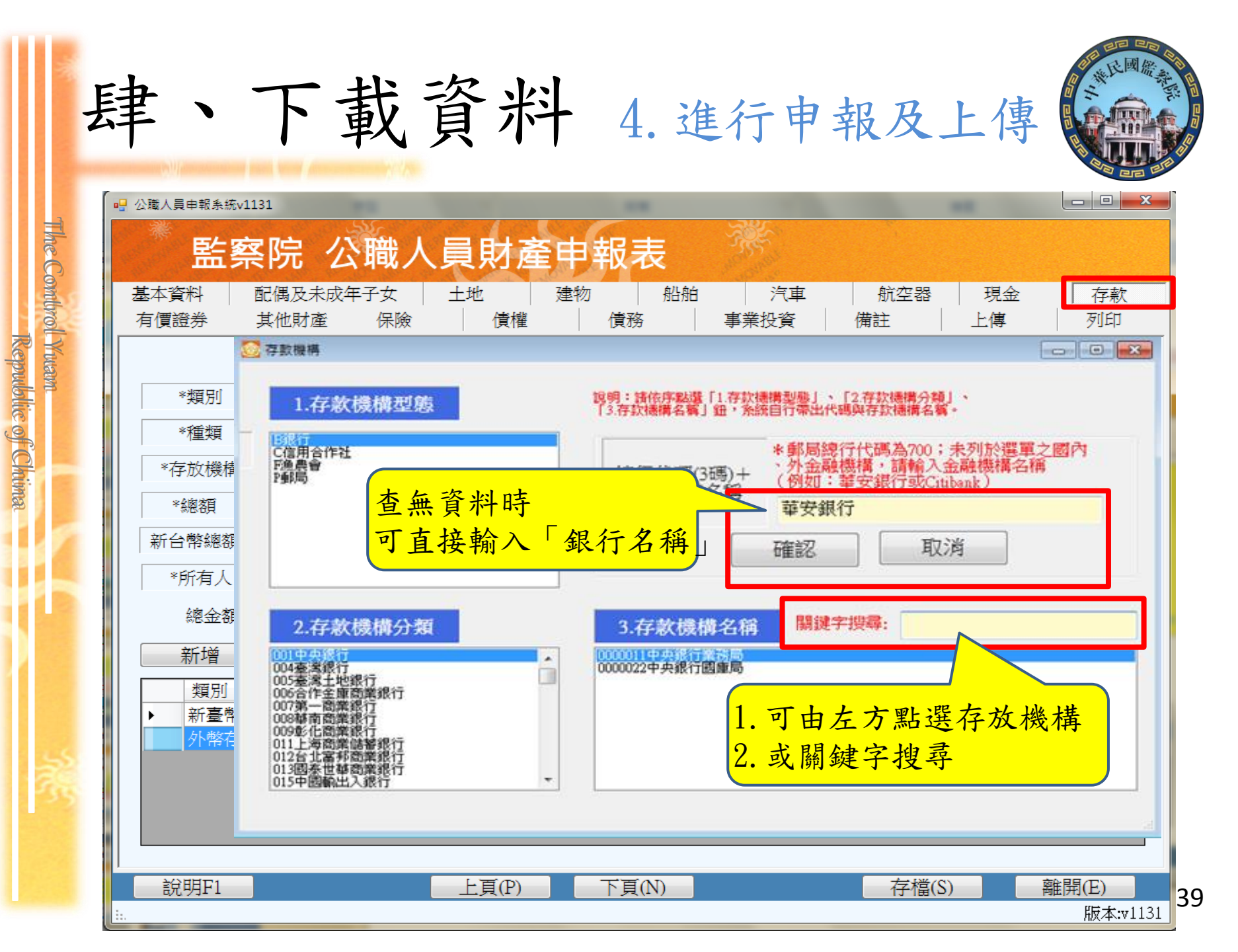

| 公職人員申報系統v1162                                                                                     |                                                                                                    |                        |
|---------------------------------------------------------------------------------------------------|----------------------------------------------------------------------------------------------------|------------------------|
| 監察院 公職人員                                                                                          | 財產申報表                                                                                                    |                        |
| 基本資料 配偶及未成年子女 土地<br>有價證券 其他財產 保險                                                                  | 建物         船舶         汽車         航空器         現           債權         債務         事業投資         備註         上傳                                                                                                    | 金 存款<br>I 列印           |
| <ul> <li>申報類別</li> <li>◎ 定期申報</li> <li>◎ 卸(</li> <li>◎ 就(到)職申報</li> <li>◎ 代理</li> </ul>           | <ul> <li>(離)職申報</li> <li>(離)職申報</li> <li>(離)職申報</li> <li>(並)職申報</li> <li>(並)職申報</li> <li>(並)職申報</li> <li>(並)職申報</li> <li>(並)職申報</li> <li>(並)職申報</li> <li>(職)職申報</li> <li>(職) 職用</li> <li>(職) 職用</li> <li>(m) 職用</li> <li>(m) ಷ用</li></ul> | 別」。<br> 鈕。<br> 列印收據留存。 |
| 此致                                                                                                |                                                                                                    |                        |
| 監察院<br>(受理申報機關「構」全職)<br>以上資料,本人係依法誠實申報,<br>項規定,處新臺幣六萬元以上一百:<br>上傳成功,即<br>申報成功,不<br>需另寄送紙本<br>申報表。 | 上傳成功!!<br>收案編號:1624 姓名 變動測試。<br>服務機關:立法院 職稱:立法委員<br>申報日期:1050201 申報類別:就(到)職申報<br>上傳時間:1050218162749<br>確定<br>上傳<br>上傳<br>上傳<br>里報結果查詢及列印收據                                                                                                    |                        |

The Combrol Yuam

ne mutant. Republic of Chima

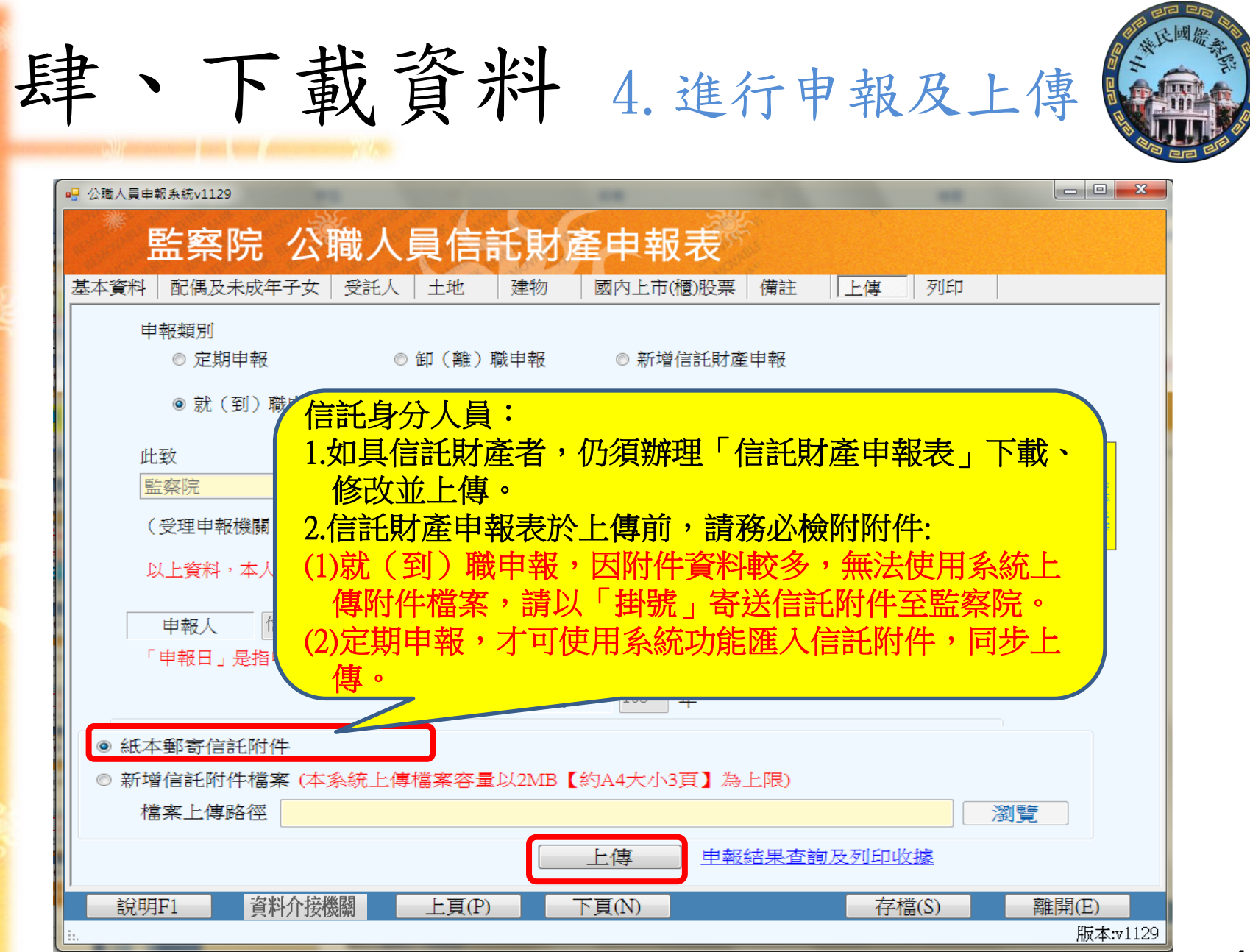

The Control Yuam

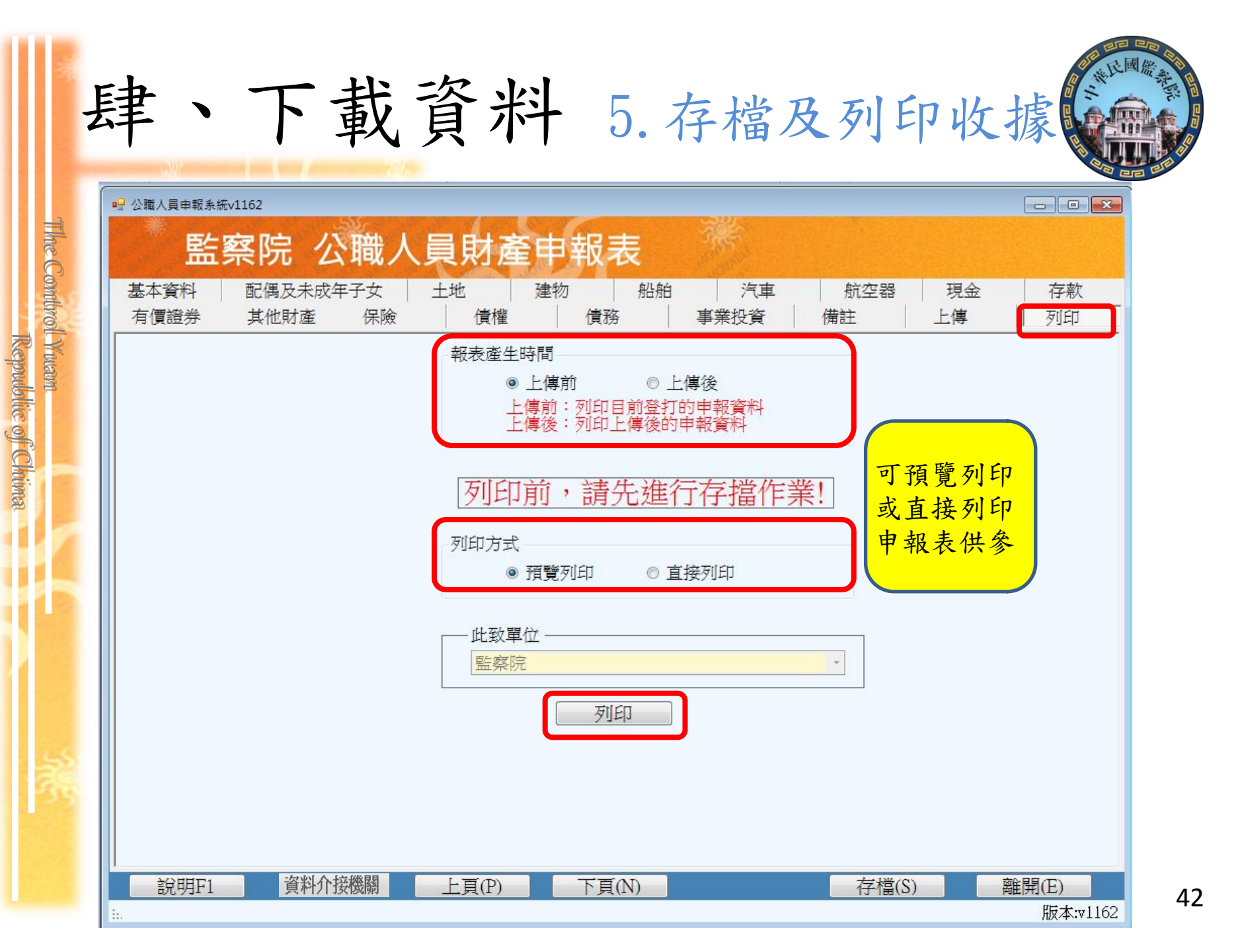

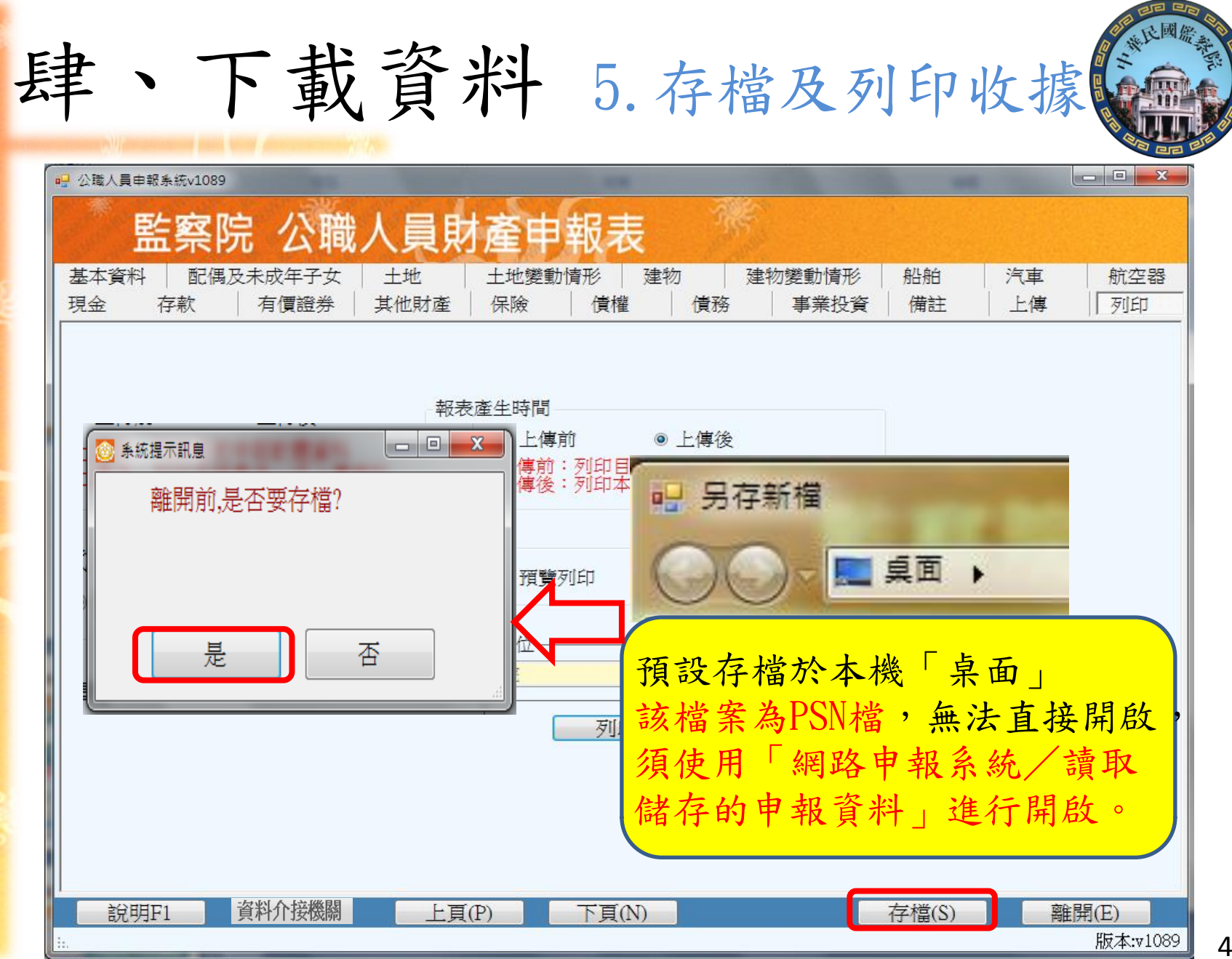

The Combrol Yuam

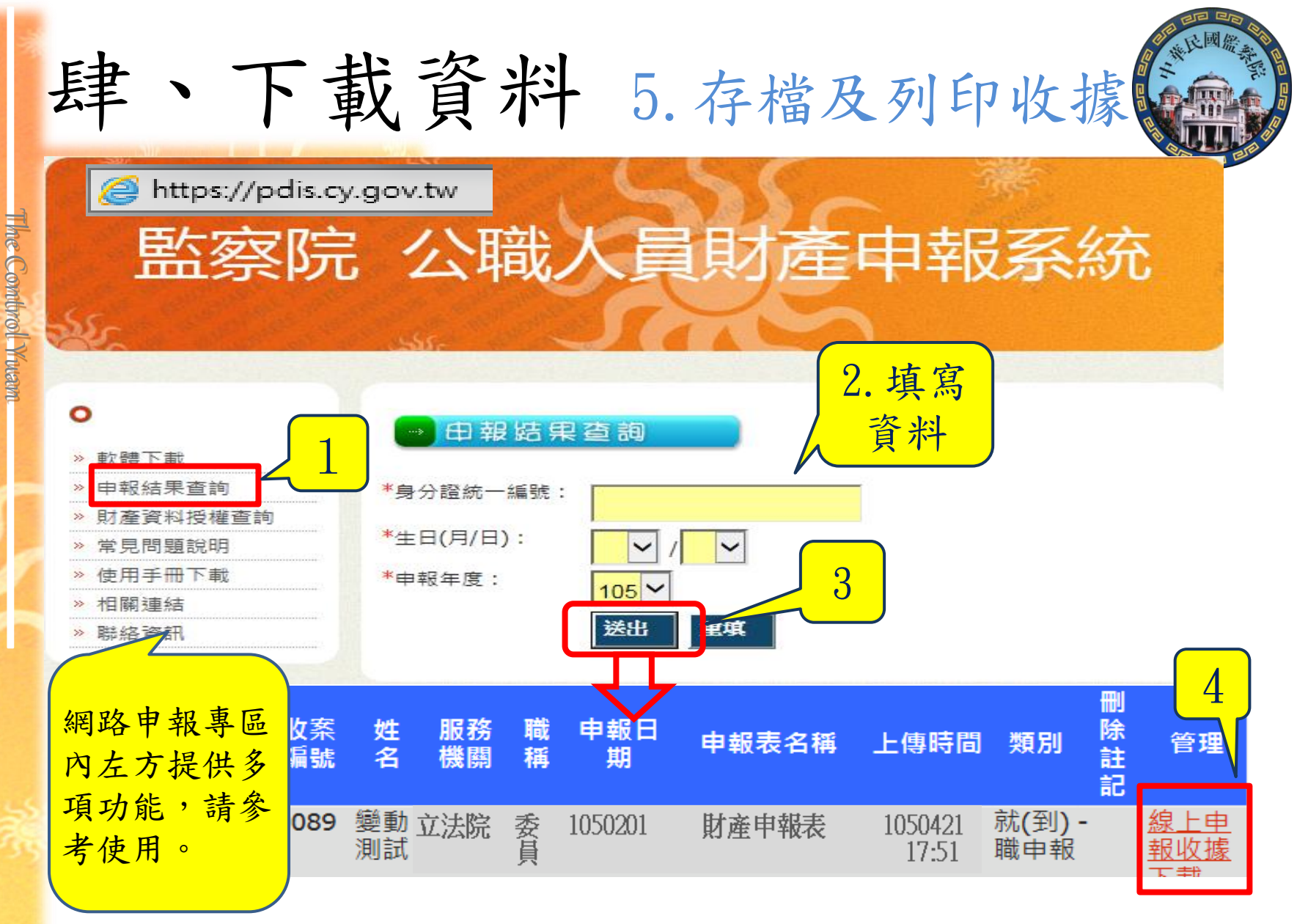

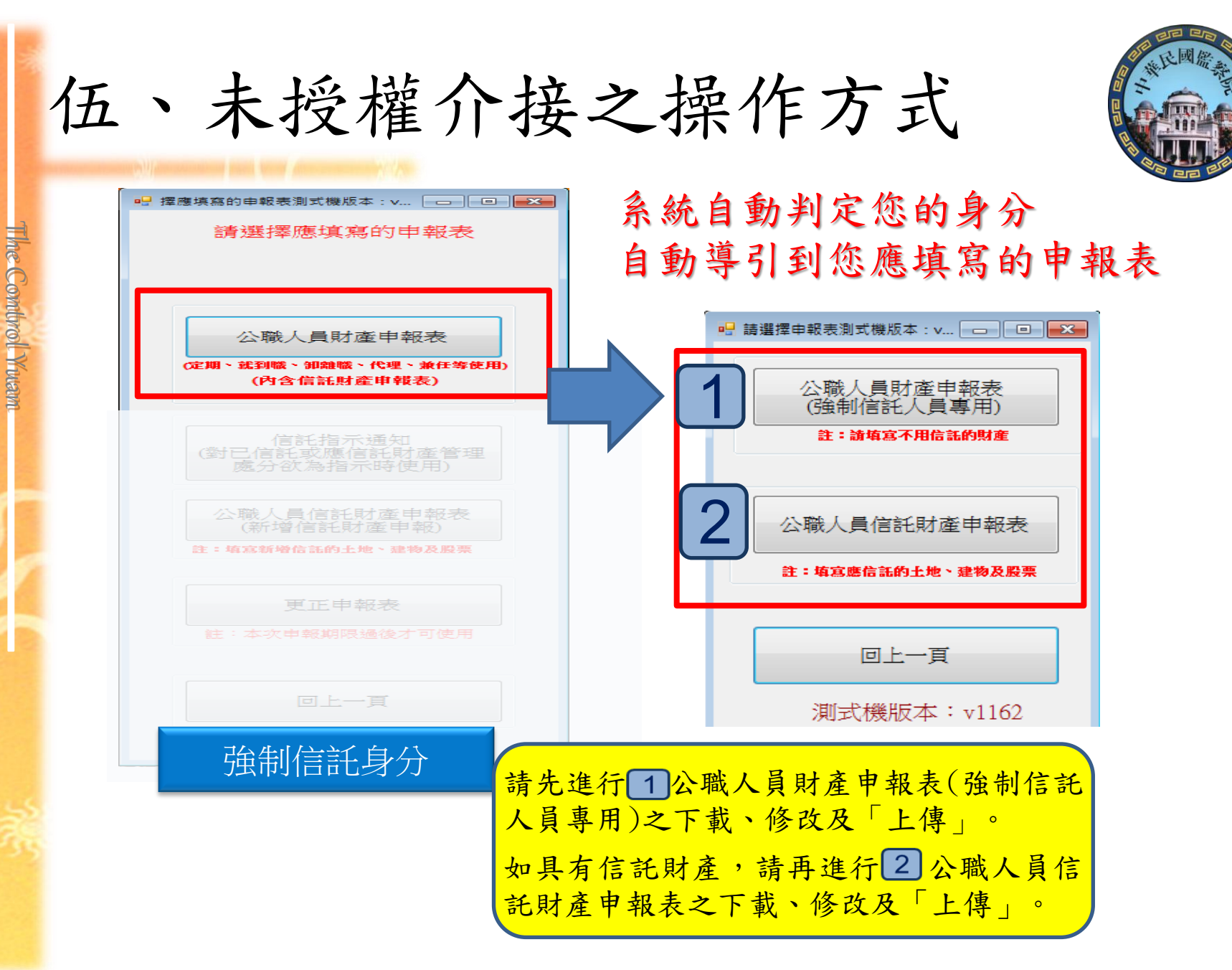

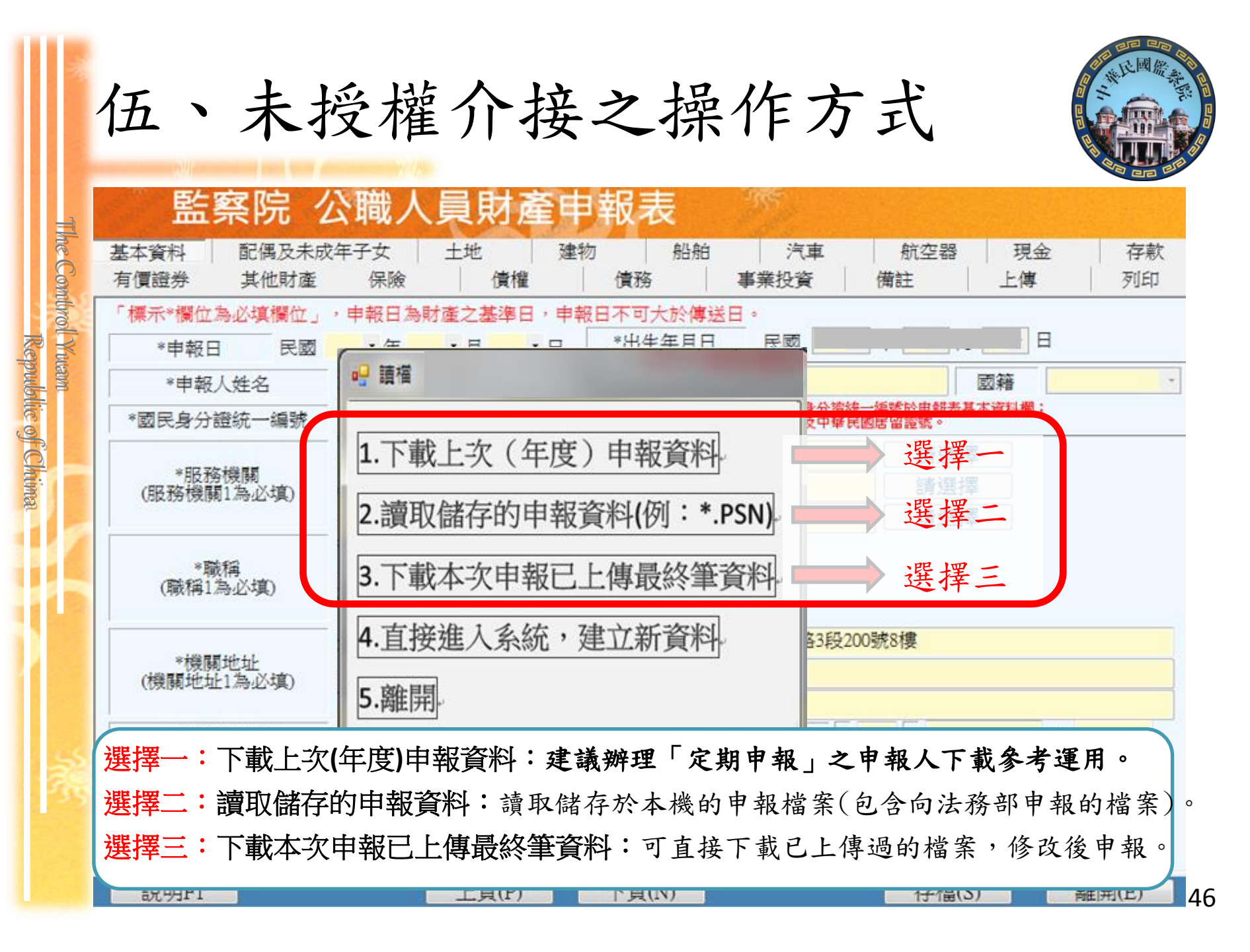

|                     | 伍、未授權介接之操作方式                                                                                                    |
|---------------------|----------------------------------------------------------------------------------------------------|
| The Combr           | <b>監察院 公職人員財產申報表</b><br>基本資料 配偶及未成年子女 土地 土地變動情形 建物 建物變動情形 船舶 汽車 航空器<br>現金 存款 有價證券 其他財產 保險 債權 債務 事業投資 備註 上傳 列印                                                                                                    |
| ol Yuam<br>Republic | ▲示欄(1為), 中報日為14(2), 年報日, 中報日, 中報日, 中報日, 中報日, 中報日, 市代規定填寫, 並查詢申報日, ★申報人姓名 變動測試 ▼國民身分證統一編號                                                                                                    |
| of Chima            | *服務機關<br>(服務機關1為必填)     1. 立法院<br>2.     1. 並法院<br>3.     1. 並法院<br>請選擇                                                                                                    |
|                     | *職稱<br>(職稱1為必填)     1. 立法委員       2.     3.                                                                                                    |
|                     | *機關地址<br>(機關地址1為必填)       1. 臺北市 ・ 中正區 ・ 濟南路12樓         2.       ・         3.       ・                                                                                                    |
|                     | *聯絡電話(公)       (02) 33335555       #       *聯絡電話(宅)       (02) 55552222       #                                                                                                    |
| 22                  | *行動電話 0933333333 行動電話為必填欄位,如無可填0!                                                                                                    |
| -38                 | ▲ *通訊地址 ▲ 基北市 · 中正區 · 忠孝東路1號                                                                                                    |
|                     | ★ 「「「「「「」」」」     ★ 「「「」」     ★ 「「「」」     ★ 「「」     ★ 「「」     ★ 「「」     ★ 「「」     ★ 「「」     ★ 「「」     ★ 「「」     ★ 「「」     ★ 「     ★ 「     ★ 「     ★ 「     ★ 「     ★ 「     ★ 「     ★ 「     ★ 「     ★ 「     ★ 「     ★ 「     ★ 「     ★ 「     ★ 「     ★ 「     ★ 「     ★ 「     ★ 「     ★ 「     ★ 「     ★ 「     ★ 「     ★ 「     ★ 「     ★ 「     ★ 「     ★ 「     ★ 「     ★      ★      ★      ★      ★      ★      ★      ★      ★      ★      ★      ★      ★      ★      ★      ★      ★      ★      ★      ★      ★      ★      ★      ★      ★      ★      ★      ★      ★      ★      ★      ★      ★      ★      ★      ★      ★      ★      ★      ★      ★      ★      ★      ★      ★      ★      ★      ★      ★      ★      ★      ★      ★      ★      ★      ★      ★      ★      ★      ★      ★      ★      ★      ★      ★      ★      ★      ★      ★      ★      ★      ★      ★      ★      ★      ★      ★      ★      ★      ★      ★      ★      ★      ★      ★      ★      ★      ★      ★      ★      ★ |
|                     | 說明F1     上頁(P)     下頁(N)     存檔(S)     離開(E)                                                                                                    |

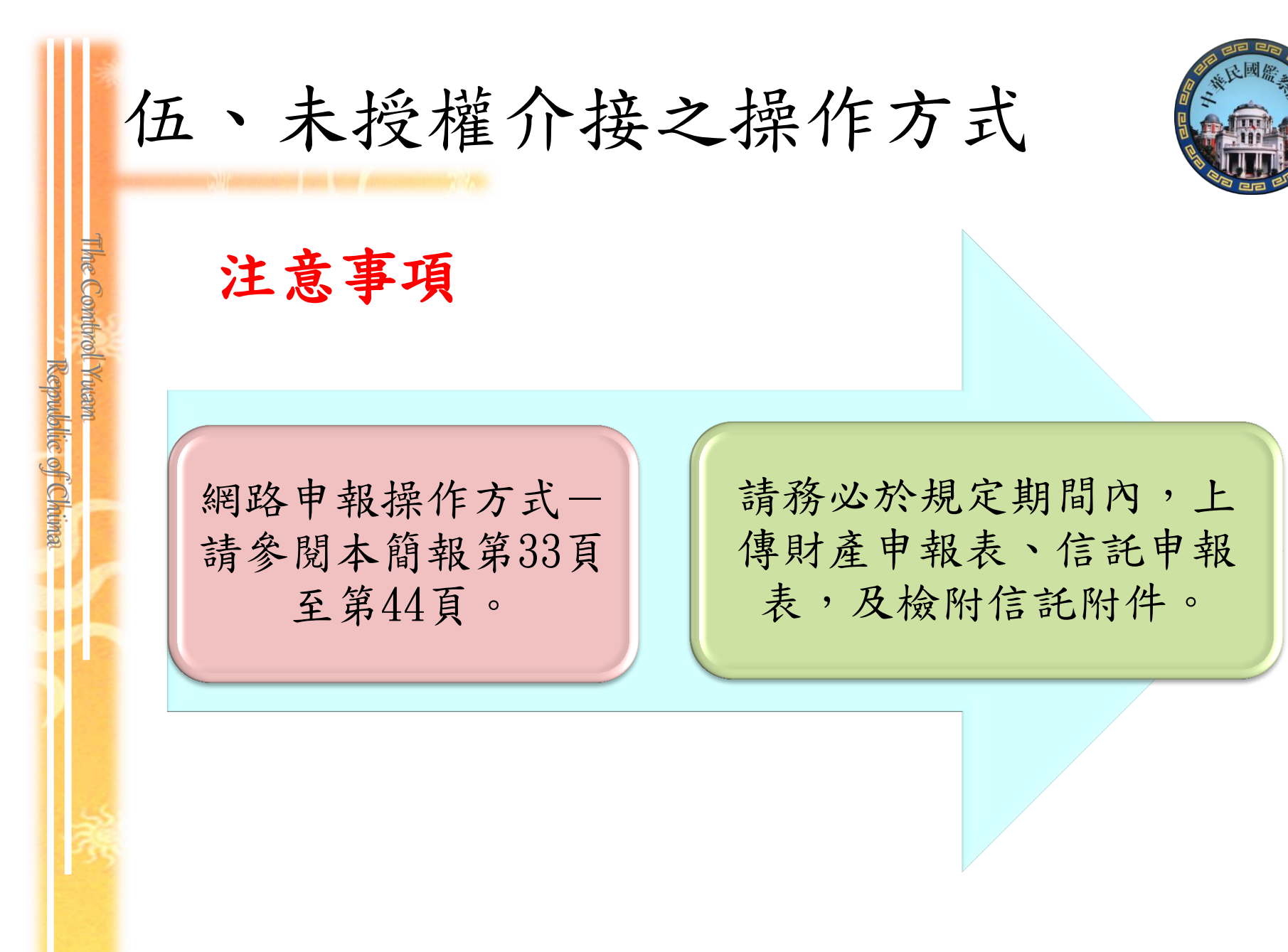

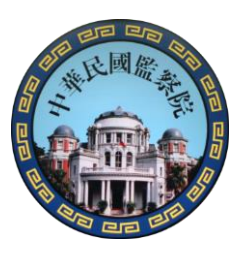

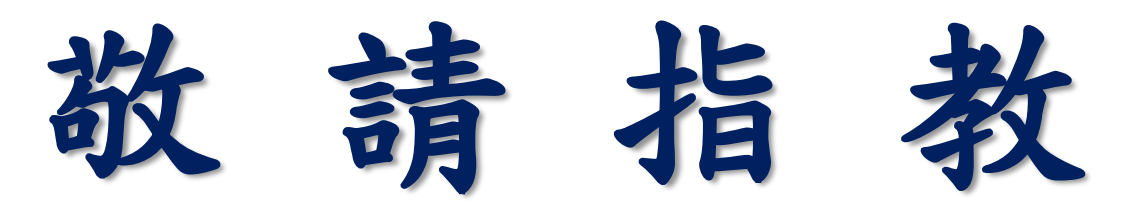

The Combrol Yuam

Republic of Chima

# 網路申報好處多便利環保又安全

## 監察院公職人員財產申報處 敬啟 02-23413183分機490~498

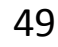